# **Operating instructions** KLAFS SaunaPur with controller model 21029, 21040 T

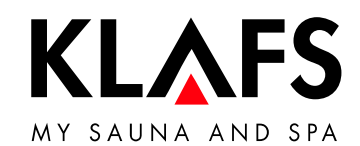

Sauna < zurück Sadezeit 12:15 − 20:18 — 60 °C E Temperatur 90°C JJ Musik -`ᢕ́-Ŗ Farblicht < START Å — 40 °C KL<sub>A</sub>FS

— 90 °C

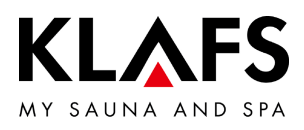

# CONTENTS

| 1.    | Quick reference guide - Sauna controller                                             | 4  |
|-------|--------------------------------------------------------------------------------------|----|
| 2.    | Bathing mode                                                                         | 5  |
| 2.1.  | Sauna                                                                                | 5  |
| 2.2.  | InfraPLUS (optional)                                                                 | 5  |
| 3.    | Technical data                                                                       | 6  |
| 4.    | Intended use                                                                         | 6  |
| 5.    | Safety precautions for infrared emitter                                              | 7  |
| 6.    | General safety precautions                                                           | 7  |
| 7.    | Controller                                                                           | 9  |
| 7.1.  | Operating and display elements                                                       | 9  |
| 7.2.  | Touchscreen                                                                          | 10 |
| 7.3.  | Touchscreen - Basic operation and display symbols                                    | 11 |
| 7.4.  | Touchscreen - Section 1: Sessions                                                    | 13 |
| 7.5.  | Touchscreen - Section 2: Bathing modes                                               | 13 |
| 7.6.  | Touchscreen - Section 3: Status bar                                                  | 14 |
| 7.7.  | Touchscreen - Section 4: Clock                                                       | 15 |
| 7.8.  | Touchscreen - Section 5: Extras                                                      | 16 |
| 7.9.  | Touchscreen - Section 6: PUR bathing mode, Start/Stop, cabin control, Green<br>Sauna | 17 |
| 7.10. | Touchscreen - Section 7: Bathing parameters                                          | 19 |
| 8.    | Basic functions and settings                                                         | 20 |
| 8.1.  | Switching the power supply on/off at the main switch                                 | 20 |
| 8.2.  | Switching the cabin light on/off                                                     | 21 |
| 8.3.  | Setting the language                                                                 | 22 |
| 8.4.  | Setting the time                                                                     | 23 |
| 8.5.  | Pairing a Bluetooth device (e.g. smartphone, tablet)                                 | 24 |
| 8.6.  | Standby mode                                                                         | 26 |

— 90°C

— 60 °C

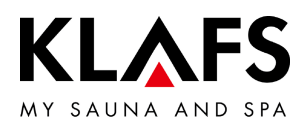

# CONTENTS

| 9.     | Operation                                                                 | 27 |
|--------|---------------------------------------------------------------------------|----|
| 9.1.   | Activating/deactivating the turboheat function                            | 27 |
| 9.2.   | Sauna mode                                                                | 28 |
| 9.3.   | PUR bathing mode                                                          | 30 |
| 9.4.   | InfraPLUS mode (optional)                                                 | 31 |
| 9.5.   | Blockade control unit (keypad lock)                                       | 35 |
| 9.6.   | Remote power-on unit (optional)                                           | 36 |
| 9.7.   | Interior display (optional), with SaunaPur button                         | 37 |
| 9.8.   | Green Sauna button (optional)                                             | 39 |
| 10.    | Custom settings                                                           | 40 |
| 10.1.  | Programs by type of bathing                                               | 40 |
| 10.2.  | Programs by effect                                                        | 42 |
| 10.3.  | Setting the bathing time                                                  | 44 |
| 10.4.  | Setting the temperature                                                   | 45 |
| 10.5.  | Setting InfraPLUS (optional)                                              | 46 |
| 10.6.  | Assigning a PIN to the controller (optional)                              | 47 |
| 10.7.  | Enabling/disabling "blockade control unit" (locking/unlocking the keypad) | 49 |
| 10.8.  | Extras                                                                    | 51 |
| 10.9.  | Extras: Coloured light                                                    | 53 |
| 10.10. | Vent flap for airing and ventilating the cabin (optional)                 | 54 |
| 11.    | If something does not work                                                | 55 |
| 11.1.  | Error messages on the display                                             | 55 |
| 11.2.  | Other possible errors                                                     | 57 |
| 11.3.  | Rectifying faults, resetting error messages                               | 61 |
| 12.    | Cleaning and maintenance                                                  | 62 |
| 12.1.  | Cleaning the sauna cabin                                                  | 62 |
| 12.2.  | Cleaning the touchscreen                                                  | 62 |

— 90 °C

— 60 ℃

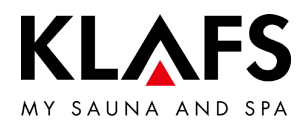

# 1. QUICK REFERENCE GUIDE - SAUNA CONTROLLER

The KLAFS SaunaPur controller enables you to operate your sauna quickly and easily. There are numerous pre-programmed standard programs available for each bathing mode. Any changes made to the standard program settings are saved in a custom program (last setting). There is a custom program for each bathing mode.

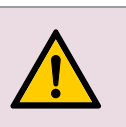

Only operate the touchscreen with your fingers. Operating the touchscreen with hard objects will leave scratches on the screen's surface or damage the screen.

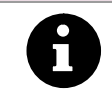

Entering and changing settings will be quicker if a short pause of around 0.5 seconds is left between presses. After five minutes of non-use, the backlighting will gradually start to dim and

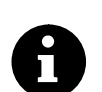

eventually switch off fully. If you touch the display while it is dimmed or switched off, the backlighting will switch on first. You will then be able to operate the controller via the display.

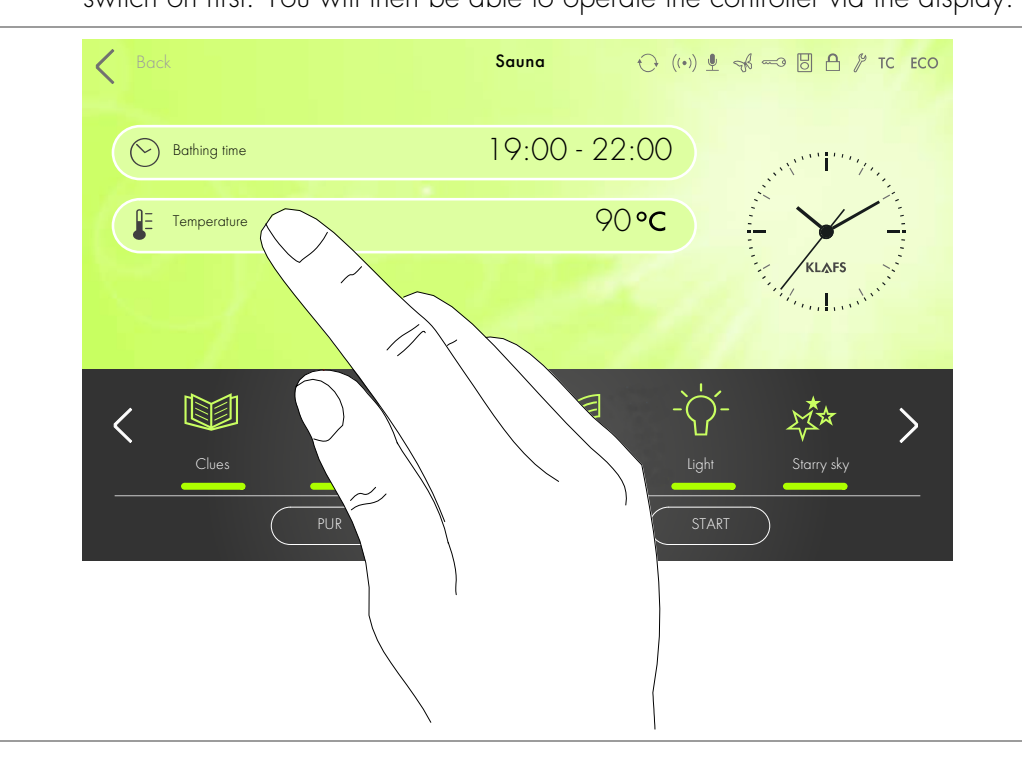

— 40 °C

90 °C

- 60 °C

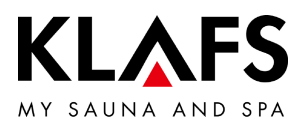

# 2. BATHING MODE

All bathing modes in your KLAFS sauna have been designed to improve your general health and well-being.

However, you should still take into account any pre-existing health conditions when choosing your bathing program.

This includes:

90 °C

- 60 °C

- Temperature
- Infrared heat (optional)
- Bathing time.

Choose your bathing program according to its length and your condition. You should end the session and leave the cabin if you start to feel unwell.

2.1. Sauna

#### Sauna

with temperatures of 85 - 100 °C and a low relative humidity.

#### SaunaPur (option only available with Sauna B and Sauna M)

KLAFS' development brings back the tradition of Finnish stone steam baths.

With around 60 kg of olivine stones in the sauna heater, the sauna baths are even more comfortable, and the heat infusions are more intensive. Using the SaunaPUR, you can experience the feeling of an authentic Finnish sauna.

The sauna must be pre-heated to 70 - 85 °C. When the bathing session begins, the sauna heater is switched off using the SaunaPur function.

The slowly decreasing temperature is counterbalanced by regular heat infusions. Using the new bathing mode, it is possible to bathe in a sauna without switching noises and with reduced electromagnetic radiation.

— 40 ℃

#### <sub>C</sub> Warm air bath

with a particularly mild climate, temperatures of 45 - 60 °C.

#### 2.2. InfraPLUS (optional)

#### Infrared heat

with ambient temperatures of 20 - 40 °C and variable intensity of 1 - 3 for the back heater (41 - 43 °C).

You can also set the back heater to heat for between 10 - 30 minutes.

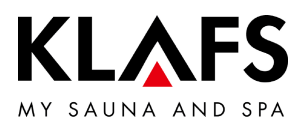

# 3. TECHNICAL DATA

Controller model 21029, 21040 T: 3/N/PE 400 V - 50/60 Hz, max. 9 kW. Controller model 21040 T: 3/N/PE 400 V - 50/60 Hz, max. 20 kW. Ambient conditions: Temperature 0 °C to 40 °C, max. relative humidity 80%.

Controller model 21040 T: 3/N/PE 400 V - 50/60 Hz, max. 12 kW. Room conditions: Temperature 0 °C to 50 °C, max. 80% relative humidity.

Optional InfraPLUS: 1/N/PE 230 V - 50/60 Hz, max. 400 W per InfraPLUS unit.

# 4. INTENDED USE

The controller is intended for use with the heaters tested and approved by the German VDE (Association for Electrical, Electronic and Information Technologies) or TÜV (Technical Inspection Authority):

- Sauna heater
- InfraPLUS (optional).

The controller is only to be used as intended. Intended use also assumes adherence to the manufacturer's operating, installation and servicing instructions. The manufacturer is not responsible for any damage resulting from unintended use or unapproved changes to the controller. The user does these things at their own risk.

The controller may only be operated, maintained and repaired by persons who are familiar with it and aware of the risks involved. Always observe the relevant German VDE regulations and other generally recognised safety precautions.

— 40 °C

— 90 °C

− 60 °C

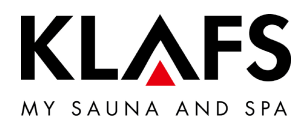

# 5. SAFETY PRECAUTIONS FOR INFRARED EMITTER

Note the following information before using infrared emitters.

- Do not use the infrared cabin within 24 hours of being exposed to UV radiation from an artificial source or sunbathing.
- Consult a doctor before using the infrared heat cabin if you are at risk of overheating due to circulatory issues or if you suffer from cardiovascular diseases or diabetes.
- Seek medical advice to avoid triggering erythema ab igne as a result of exposure to infrared radiation. Do not expose yourself to the radiation again if the erythema becomes chronic (the skin stays red for longer than one day) or if reticulated colour changes remain after regular exposure to infrared radiation.
- Do not use the infrared cabin if you have reduced sensitivity to heat, have consumed alcohol or have taken sedatives.

# 6. GENERAL SAFETY PRECAUTIONS

— 60 °C

90 °C

Read and observe the operating instructions and safety precautions before commissioning.

- Disconnect the controller from the mains before opening the controller housing.
- The controller may only be connected to the mains by a locally authorised electrician.
- Only connect sauna units to the mains via a fixed connection in accordance with VDE regulations. In the connecting feed line, use a residual-current circuit breaker  $I_{\Delta} \therefore x \le 0.03$  A with a contact gap of at least 3 mm.
- Please contact KLAFS customer service in case of a fault.
- Remote operation (remote power-on unit): Setting, controlling and/or adjusting the controller using a command or a remote control unit that is outside the range of vision of the sauna heater. Remote operation (remote power-on unit) may be used only together with the safety-contact switch (SCS) or the BONATHERM under-bench heater.
- Only use original KLAFS spare parts.
- Unapproved changes to the controller are not permitted.
- Install the controller in accordance with the installation instructions.
- Electrical wiring inside the cabin and the cabin walls must have silicone insulation.
- Before commissioning the controller, always make sure that there are no flammable objects near the sauna heater or infrared heater in the cabin. RISK OF FIRE
- Do not use the sauna to dry your washing.

- 40 °C

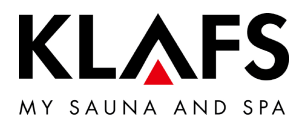

- Never use undiluted essential oils. Only use the indicated concentration (approx. 20 30 drops of oil in one litre of water).
- Only use KLAFS essential oil extracts.
- Never store the bottle containing the essential oil inside the sauna cabin.
- Regularly check the sauna heater for damage.
- Check the heater for flammable objects before restarting the timer or switching on the heater via a separate remote activation system.
- The unit can be used by people with reduced physical, sensory or mental capabilities and by people who lack experience/knowledge in using it provided that they are supervised while doing so and/or have been shown how to use the unit safely and understand the potential risks involved. Children must only use the unit under supervision. Children should not clean the unit or carry out basic maintenance on it without supervision.

— 60 °C

- 90 °C

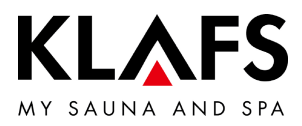

# 7. CONTROLLER

### 7.1. Operating and display elements

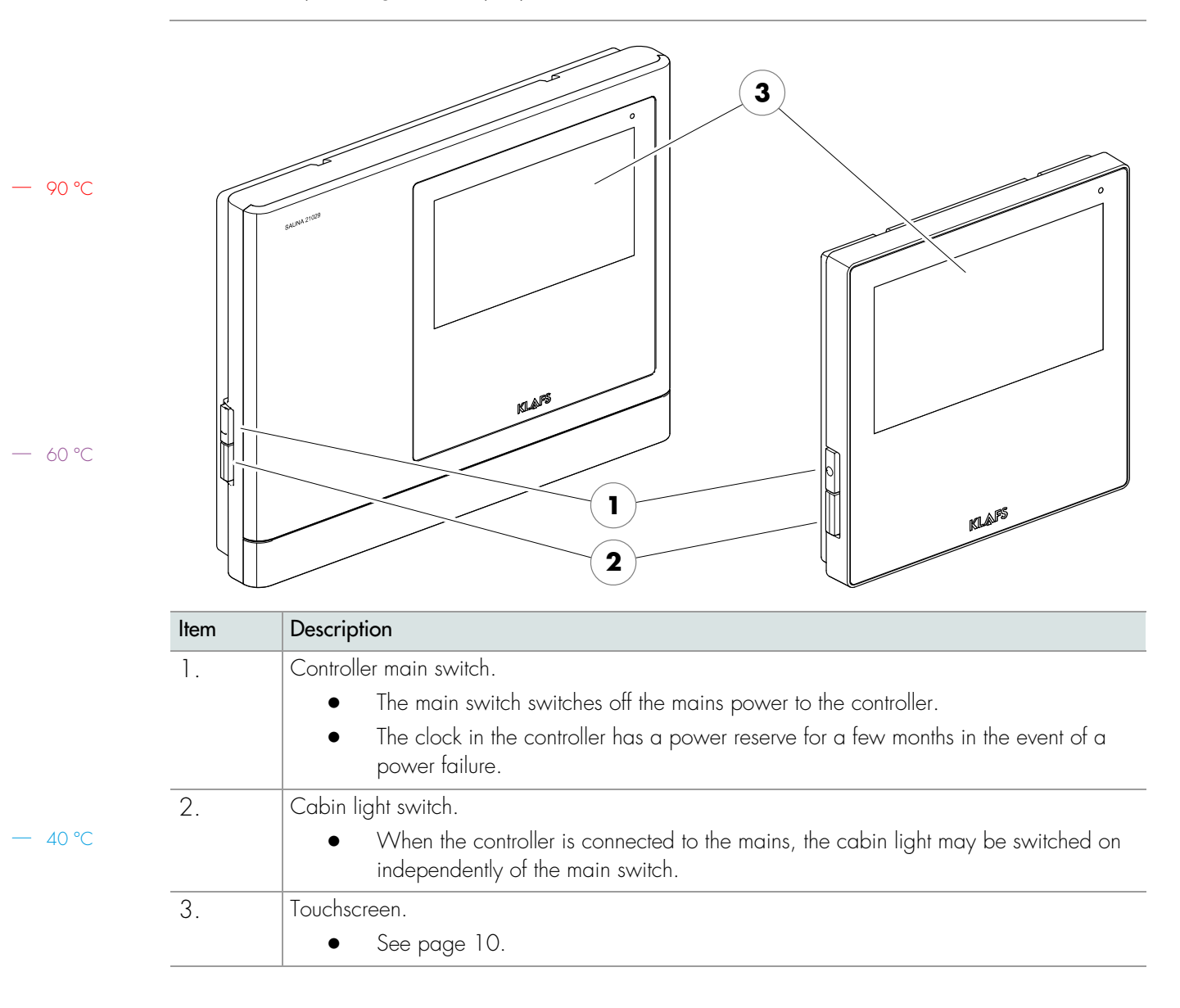

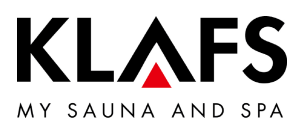

#### 7.2. Touchscreen

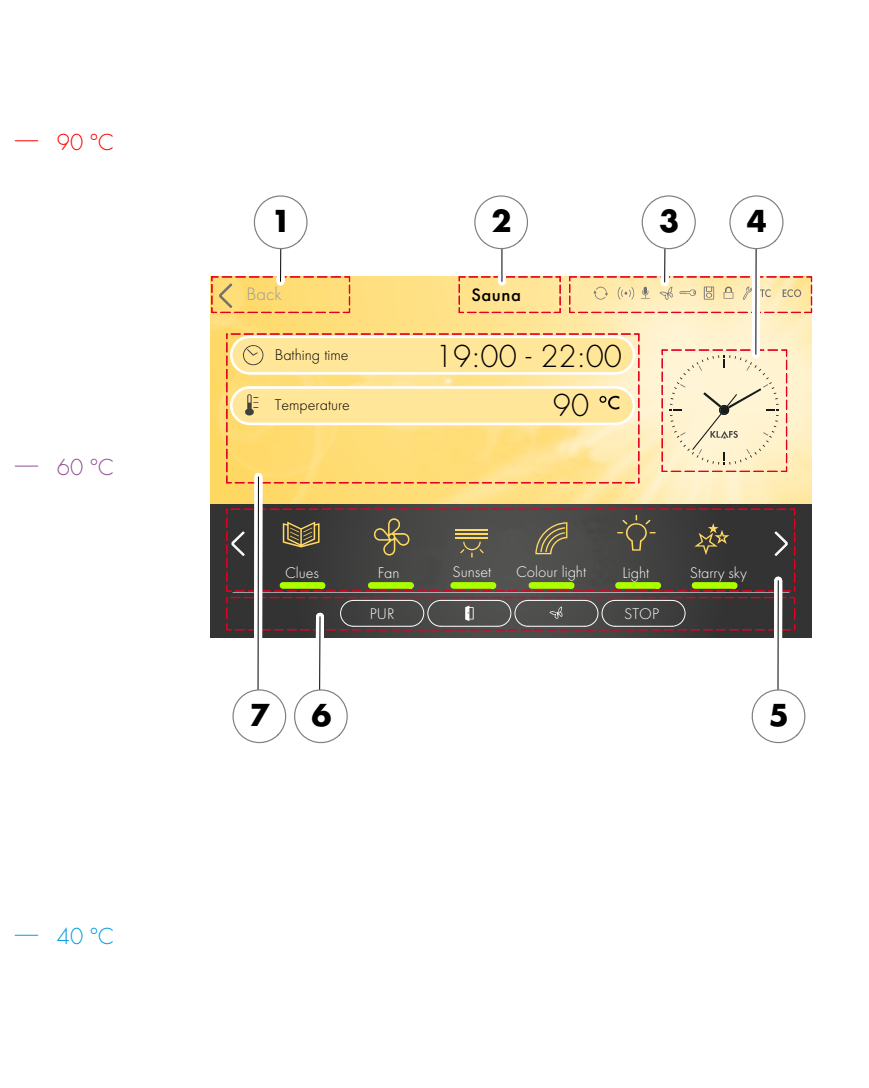

#### Section

- 1. Session.
- See page 13.
- 2. Bathing mode.
- See page 13.
- 3. Status bar.
- Display only, no touchscreen function.
- The symbol display depends on the configuration.
- See page 14.
- 4. Clock.
- See page 15.
- 5. Extras.
- The symbol display depends on the configuration.
- See page 16.
- 6. Pur bathing mode, Start/Stop, cabin control, Green Sauna.
- Start/Stop: Starts the bathing program with the displayed bathing parameters or stops the program in progress
- See page 17.
- 7. Bathing parameters.
- Bathing time, temperature, intensity.
- See page 19.

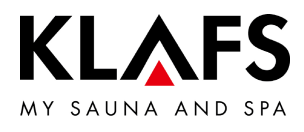

# 7.3. Touchscreen - Basic operation and display symbols

— 90 °C

— 60 °C

| Example           |                                                                                                    |
|-------------------|----------------------------------------------------------------------------------------------------|
| Symbol:           | Display/function:                                                                                                    |
| Α                 | The control panel must be switched on at the main switch.                                                                                                    |
| U                 | • See page 20.                                                                                                    |
| 0                 | Operate the control panel by pressing on the touchscreen with your finger.<br>The touchscreen is divided into display sections and function symbols.<br>Functions are activated by pressing the symbols displayed.<br>Entering and changing settings will be quicker if a short pause of around 0.5<br>seconds is left between presses. |
| 0                 | If you do not press any symbol or confirm the new value by touching an area<br>outside the setting within three seconds, the controller will automatically exit input<br>mode and apply the new setting.                                                                                                    |
| 0                 | After five minutes of non-use, the backlighting will gradually start to dim and then<br>the screen will switch off fully within a minute.<br>If you touch the display while it is dimmed or switched off, the backlighting will<br>switch on first. You will then be able to operate the controller via the display.                    |
| 20                | Screen background.<br>Green: Standby, settings.                                                                                                    |
|                   | Blue: Heating up.                                                                                                    |
|                   | Orange: In operation.                                                                                                    |
|                   | Symbol.<br>E.g. light.                                                                                                    |
| -ờ-               | Pressing a symbol opens a dialog with the available settings and for switching the selected function on/off.                                                                                                    |
| Light             | Light bar (1).                                                                                                    |
|                   | Indicates that a function has been activated or started.<br>The function can be deactivated or stopped by pressing the symbol for that<br>function again.                                                                                                    |
| $\langle \rangle$ | Left/right arrows.<br>Pressing the respective direction takes you to the previous/next step or enables<br>you to scroll through the available options.                                                                                                    |

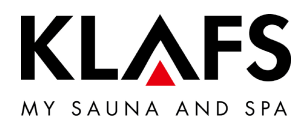

# 7.3. Touchscreen - Basic operation and display symbols

| Example |                                                                                                    |
|---------|----------------------------------------------------------------------------------------------------|
| Symbol: | Display/function:                                                                                                    |
| 1       | Symbols highlighted in colour.<br>E.g. duration, temperature or numerical value.                                                                                                    |
| $\odot$ | Pressing the field selects or activates the function.                                                                                                    |
| 2 ···   | Active/selected (1).<br>Not active (2).                                                                                                    |
| 3 4     | <ul> <li>Switches a function on/off.</li> <li>Pressing the function selects it and highlights it in colour.</li> </ul>                                                                                     |
| Off On  | Not active (3).<br>Active (4).                                                                                                    |
| (5)     | Indicators.<br>E.g. bar scale (5).                                                                                                    |
| +       | The bar scale displays the settings in ten bars.<br>The bar scale is used to set parameters such as fan speed and screen brightness.                                                                       |
| +       | • Press and hold the slider (6) to move the bar scale to the left or right. or                                                                                                    |
| 6       | <ul> <li>Increase or decrease the value by pressing the "+" (7) or "-" (7)<br/>symbol respectively.</li> </ul>                                                                                             |
| 7       | <ul> <li>If you do not confirm the new value by touching an area outside the<br/>setting within three seconds, the controller will automatically exit<br/>input mode and apply the new setting.</li> </ul> |
| 8 0     | Cancel, confirm.                                                                                                    |
|         | Press the cross button (8) to cancel changing a setting and discard the input value.<br>Press the tick button (9) to confirm the new setting or input value and apply it.                                  |

— 90 °C

— 60 °C

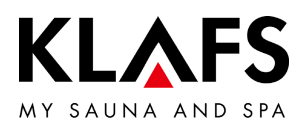

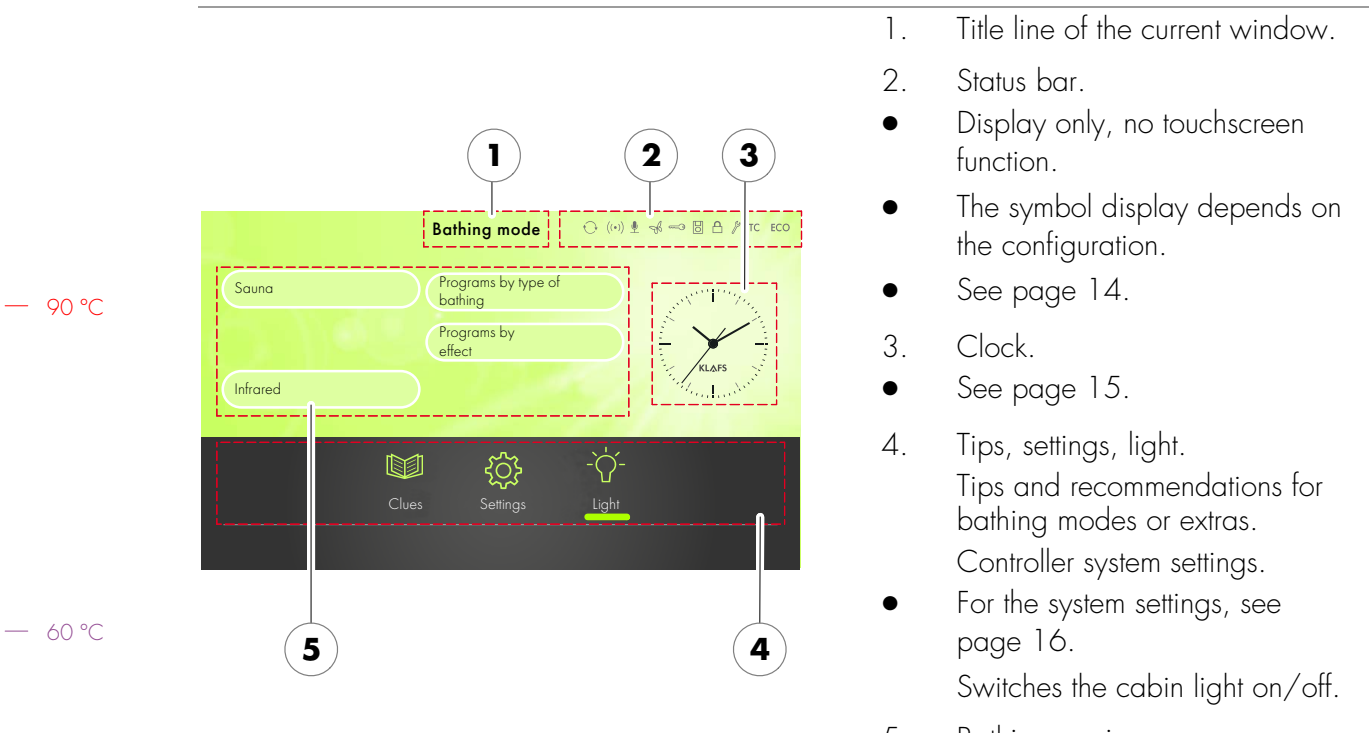

#### 7.4. Touchscreen - Section 1: Sessions

5. Bathing sessions, program selection according to criteria.

7.5. Touchscreen - Section 2: Bathing modes

| Symbol:             | Display/function:                          |
|---------------------|--------------------------------------------|
| Sauna               | Sauna mode.                                |
| Cabina              | • See page 28.                             |
| Infrared            | InfraPLUS mode (optional).                 |
| initidied           | • See page 31.                             |
| Programs by type of | Bathing mode: Programs by type of bathing. |
| bathing             | • See page 40.                             |
| Programs by         | Bathing mode: Programs by effect.          |
| effect              | • See page 42.                             |

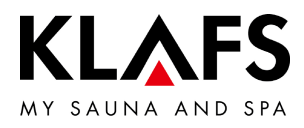

|                                         | Symbol: | Display/function:                                                                    |
|-----------------------------------------|---------|--------------------------------------------------------------------------------------|
|                                         | Α       | The status bar is for display only and has no touchscreen functions.                 |
|                                         | U       | The symbol display depends on the configuration.                                     |
|                                         |         | WLAN is installed and activated.                                                     |
|                                         | ((•))   | The dot inside the symbol indicates that a WLAN module is installed.                 |
|                                         |         | The waves appear if there is a connection between the controller and a router.       |
| 90 °C                                   | Ų       | Voice control is activated.                                                          |
| ,,,,,,,,,,,,,,,,,,,,,,,,,,,,,,,,,,,,,,, |         | Green Sauna is activated. The function is switched on off via a separate touch       |
|                                         | Λ       | key on the sauna                                                                     |
|                                         | SK5     | When the Green Sauna function is switched on any units that are not required         |
|                                         | 0.      | can be switched off. The cover flap of the ventilation system is closed.             |
|                                         |         | Output from the sauna heater is requested via the key switch.                        |
|                                         |         | The key symbol is displayed for 30 minutes after changing a bathing parameter.       |
|                                         |         | Changes to a bathing parameter can be confirmed by pressing the key switch           |
|                                         |         | on the sauna cabin within 30 minutes.                                                |
| 60 °C                                   | •       | • When the key functions are activated, the settings and the key-switch              |
|                                         |         | symbol remain displayed (for max. 30 minutes) until the key switch is                |
|                                         |         | pressed.                                                                             |
|                                         |         | The <b>remote power-on unit</b> is connected. The sauna can be operated via both the |
|                                         | Ō       | remote power-on unit and the control panel.                                          |
|                                         |         | "Blockade control unit" (touchscreen lock).                                          |
|                                         |         | When enabled, this function prevents the controller from being operated              |
|                                         |         | inadvertently.                                                                       |
|                                         | •       | The controller can only be used after entering your password via the touchscreen     |
|                                         | r - A   |                                                                                      |
|                                         |         | • Symbol appears = I ouchscreen is locked.                                           |
|                                         |         | Setting up the touchscreen lock - See servicing instructions                         |
|                                         |         | 50701466/50701467.                                                                   |
| 40 °C                                   |         | <ul> <li>To switch the touchscreen lock on/off, see page 49.</li> </ul>              |

# 7.6. Touchscreen - Section 3: Status bar

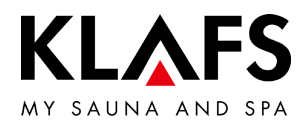

## 7.6. Touchscreen - Section 3: Status bar

| Symbol: | Display/function:                                                                                                    |
|---------|----------------------------------------------------------------------------------------------------|
| , y     | The controller is in Service mode.                                                                                     |
| TC      | The TOUCHCONTROL is connected. The touchscreen on the controller is locked.                                            |
| ECO     | The Climate Manager is connected and in operation.<br>The Climate Manager automatically controls the speed of the fan. |

7.7. Touchscreen - Section 4: Clock

| Symbol: | Display/function:                                                 |
|---------|-------------------------------------------------------------------|
| KLAFS   | <ul> <li>Clock.</li> <li>To set the time, see page 23.</li> </ul> |

— 60 °C

— 90 °C

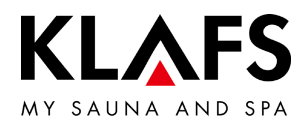

## 7.8. Touchscreen - Section 5: Extras

|         | Symbol:           | Display/function:                                                                                                    |
|---------|-------------------|----------------------------------------------------------------------------------------------------|
|         | 6                 | The symbol display depends on the configuration.                                                                                                    |
|         | Clues             | <ul><li>Tips.</li><li>View interesting information about and tips on using the sauna.</li></ul>                                                                      |
| — 90 °C | -`Ċr-<br>Light    | Switches the cabin light on/off.<br>• See page 21.                                                                                                    |
|         | Sunset            | Switches Sunset on/off.<br>• To change the setting, see page 51                                                                                                    |
|         | Colour light      | <ul><li>Switches the coloured light on/off.</li><li>To change the setting, see page 51</li></ul>                                                                     |
| — 60 °C | Reading light     | <ul> <li>Switches the reading light on/off.</li> <li>Reading light switches off after a delay of up to 30 seconds after the bathing program has finished.</li> </ul> |
|         | کڑی<br>Starry sky | <ul> <li>Switches Starry Sky on/off.</li> <li>Starry Sky switches off after a delay of up to 30 seconds after the bathing program has finished.</li> </ul>           |
|         | Aquaviva          | <ul><li>Switches AQUAVIVA on/off.</li><li>To change the setting, see page 51.</li></ul>                                                                              |
|         | Fan               | Adjusts the fan.<br>• To change the setting, see page 51.                                                                                                    |

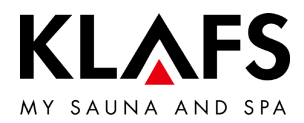

7.9. Touchscreen - Section 6: Pur bathing mode, Start/Stop, cabin control, Green Sauna

|         | Symbol: | Display/function:                                                                                                    |
|---------|---------|----------------------------------------------------------------------------------------------------|
|         |         | Option: Pur bathing mode.                                                                                                    |
|         |         | <ul> <li>Only available with the Sauna bathing mode.</li> </ul>                                                                    |
|         | PUR     | When the PUR symbol appears, the cabin has reached the correct temperature for the PUR bathing mode and it can be switched on.     |
| — 90 °C |         | Once the PUR bathing mode has been switched on, the oven heating is switched off. The heat stored in the sauna stones is released. |
|         |         | • See page 30.                                                                                                    |
|         |         | Start/Stop.                                                                                                    |
|         |         | • Press the button.                                                                                                    |
|         | START   | The selected bathing program is started with the bathing parameters shown.                                                         |
|         |         | The display switches to "Stop" once the program has started. Pressing the button stops the bathing program.                        |
| — 60 °C | 0       | There must not be any objects on the sauna heater when the bathing program is switched on.                                         |
|         |         | Option: Green Sauna.                                                                                                    |
|         |         | • Press the button.                                                                                                    |
|         |         | Green Sauna is activated.                                                                                                    |
|         |         | • See page 14.                                                                                                    |

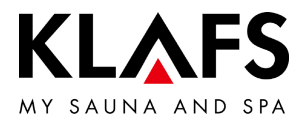

7.9. Touchscreen - Section 6: Pur bathing mode, Start/Stop, cabin control, Green Sauna

- 90

— 60

— 40

| Symbol: | Display/function:                                                                                                    |
|---------|----------------------------------------------------------------------------------------------------|
| A       | The cabin control function for operating the controller via the KLAFS Sauna app<br>is only available for cabins that have WLAN installed and activated.                                                                                                    |
|         | • For the WLAN function, see page 14.                                                                                                    |
|         | Cabin control.                                                                                                    |
|         | <ul> <li>Function for operating the controller via the KLAFS Sauna app, e.g.<br/>with a smartphone.</li> </ul>                                                                                                    |
|         | <ul> <li>KLAFS safety concept ASC.</li> </ul>                                                                                                    |
|         | Performs a visual precheck of the inside of the cabin to ensure that there are no<br>flammable objects near the sauna heater or the infrared heater. The cabin may<br>only be started via the KLAFS Sauna app if this visual check has been carried out<br>after the last sauna session.                                                                                                 |
|         | <ul> <li>Standby mode. Function for remotely controlling the controller via the<br/>KLAFS Sauna app, see page 26.</li> </ul>                                                                                                    |
|         | Symbol flashing:<br>The symbol will start flashing after you have pressed the cabin control symbol.<br>Open the sauna door within the next 30 minutes and check the heaters for<br>flammable objects, removing any if necessary. The symbol will be permanently<br>lit after closing the sauna door.<br>The cabin can now be started via the KLAFS Sauna app.                            |
|         | Symbol permanently lit:<br>The sauna cabin has been checked.<br>A bathing mode can be started via the KLAFS Sauna app.                                                                                                    |
|         | Symbol off:<br>If the sauna door is opened after the visual precheck and before the session has<br>started, the symbol will go out. The cabin can no longer be operated via the KLAFS<br>Sauna app.<br>If the sauna door is opened during the remote-control standby period and the<br>cabin temperature is less than 40 °C, the symbol will go out and the controller<br>must be reset. |
| 0       | If a setting has been changed on the controller or the sauna door has been opened<br>during the remote-control standby period, the cabin cannot be started via the<br>KLAFS Sauna app and bathing parameters cannot be changed.                                                                                                    |

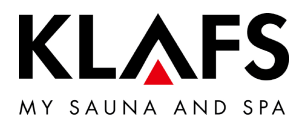

7.9. Touchscreen - Section 6: Pur bathing mode, Start/Stop, cabin control, Green Sauna

| Symbol:                        | Display/function:                                                                                                    |
|--------------------------------|----------------------------------------------------------------------------------------------------|
| A                              | Operating the controller via the KLAFS Sauna app is only available for cabins that have WLAN installed and activated.                                                                                                    |
| U                              | • For the WLAN function, see page 14.                                                                                                    |
|                                | Cabin control.                                                                                                    |
|                                | <ul> <li>Function for operating the controller via the KLAFS Sauna app, e.g.<br/>with a smartphone.</li> </ul>                                                                                                    |
|                                | Carry out a visual precheck of the inside of the cabin to ensure that there are no<br>flammable objects near the sauna heater or the infrared heater.<br>The cabin must only be started via the KLAFS Sauna app if this visual check has<br>been carried out after the last sauna session.                                                                          |
|                                |                                                                                                    |
|                                | <ul> <li>Inviake sure that unauthorised persons cannot access your sauna cabin during your absence.</li> </ul>                                                                                                    |
| 7.10. Touch                    | <ul> <li>Wake sure that unauthorised persons cannot access your sauna cabin during your absence.</li> <li>Iscreen - Section 7: Bathing parameters</li> </ul>                                                                                                    |
| 7.10. Touch<br><b>Symbol</b> : | Avake sure that unauthorised persons cannot access your sauna cabin during your absence.  Iscreen - Section 7: Bathing parameters  Display/function:                                                                                                    |
| 7.10. Touch<br>Symbol:         | Avake sure that unauthorised persons cannot access your sauna cabin during your absence.  Iscreen - Section 7: Bathing parameters      Display/function:      Setting the bathing time.                                                                                                    |
| 7.10. Touch<br>Symbol:         | Avake sure that unauthorised persons cannot access your sauna cabin during your absence.  Inscreen - Section 7: Bathing parameters      Display/function:      Setting the bathing time.      See page 44.                                                                                                    |
| 7.10. Touch<br>Symbol:         | <ul> <li>Make sure that unauthorised persons cannot access your sauna cabin during your absence.</li> <li>Iscreen - Section 7: Bathing parameters</li> <li>Display/function:</li> <li>Setting the bathing time.</li> <li>See page 44.</li> <li>Setting the temperature.</li> </ul>                                                                                  |
| 7.10. Touch<br>Symbol:         | <ul> <li>Make sure that unauthorised persons cannot access your sauna cabin during your absence.</li> <li>Iscreen - Section 7: Bathing parameters</li> <li>Display/function:         <ul> <li>Setting the bathing time.</li> <li>See page 44.</li> </ul> </li> <li>Setting the temperature.</li> <li>See page 45.</li> </ul>                                        |
| 7.10. Touch<br>Symbol:         | <ul> <li>Make sure that unauthorised persons cannot access your sauna cabin during your absence.</li> <li>Iscreen - Section 7: Bathing parameters</li> <li>Display/function:         <ul> <li>Setting the bathing time.</li> <li>See page 44.</li> </ul> </li> <li>Setting the temperature.</li> <li>See page 45.</li> <li>Setting InfraPLUS (optional).</li> </ul> |

— 90 °C

— 60 °C

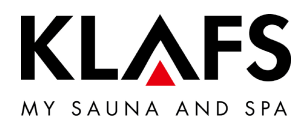

# 8. BASIC FUNCTIONS AND SETTINGS

8.1. Switching the power supply on/off at the main switch

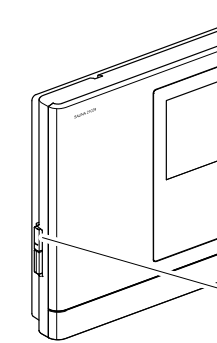

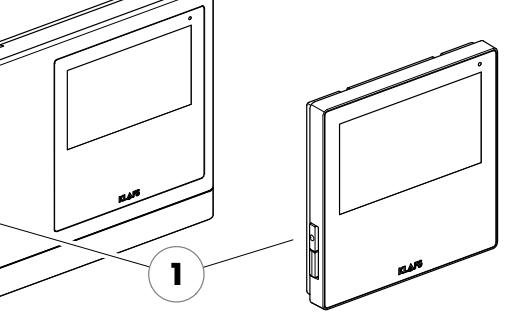

#### Switching the power supply on

1. Press the touch key (1).

The controller goes into standby mode. In standby mode, the display shows the bathing mode that was last selected.

When the controller is switched on, the following symbols are displayed: Settings for the relevant bathing mode, clock, Start/Stop extras and cabin control (optional).

For standby, see page 26.

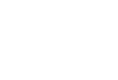

90 °C

60 °C

After five minutes of non-use, the backlighting will gradually start to dim and the screen will switch off fully within a minute.

If you touch the display while it is dimmed or switched off, the backlighting will switch on first. You will then be able to operate the controller via the display.

| K Back         | Sauna ⊖ (••) 🖢 % 🗝 🛛 A 🖉 TC ECO          |
|----------------|------------------------------------------|
| 🕑 Bathing time | 19:00 - 22:00                            |
| Temperature    | 90 °C                                    |
|                | Saas Saas                                |
| Clues          | Fan Sunset Colour light Light Starry sky |
| ٩              | PUR STOP                                 |

#### Switching the power supply off

1. Press the touch key (1).

The touchscreen is blank when the controller is switched off.

- The cabin light can be switched on even when the controller is switched off.
- The clock in the controller has a power reserve for a few months in the event of a power failure.

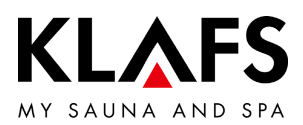

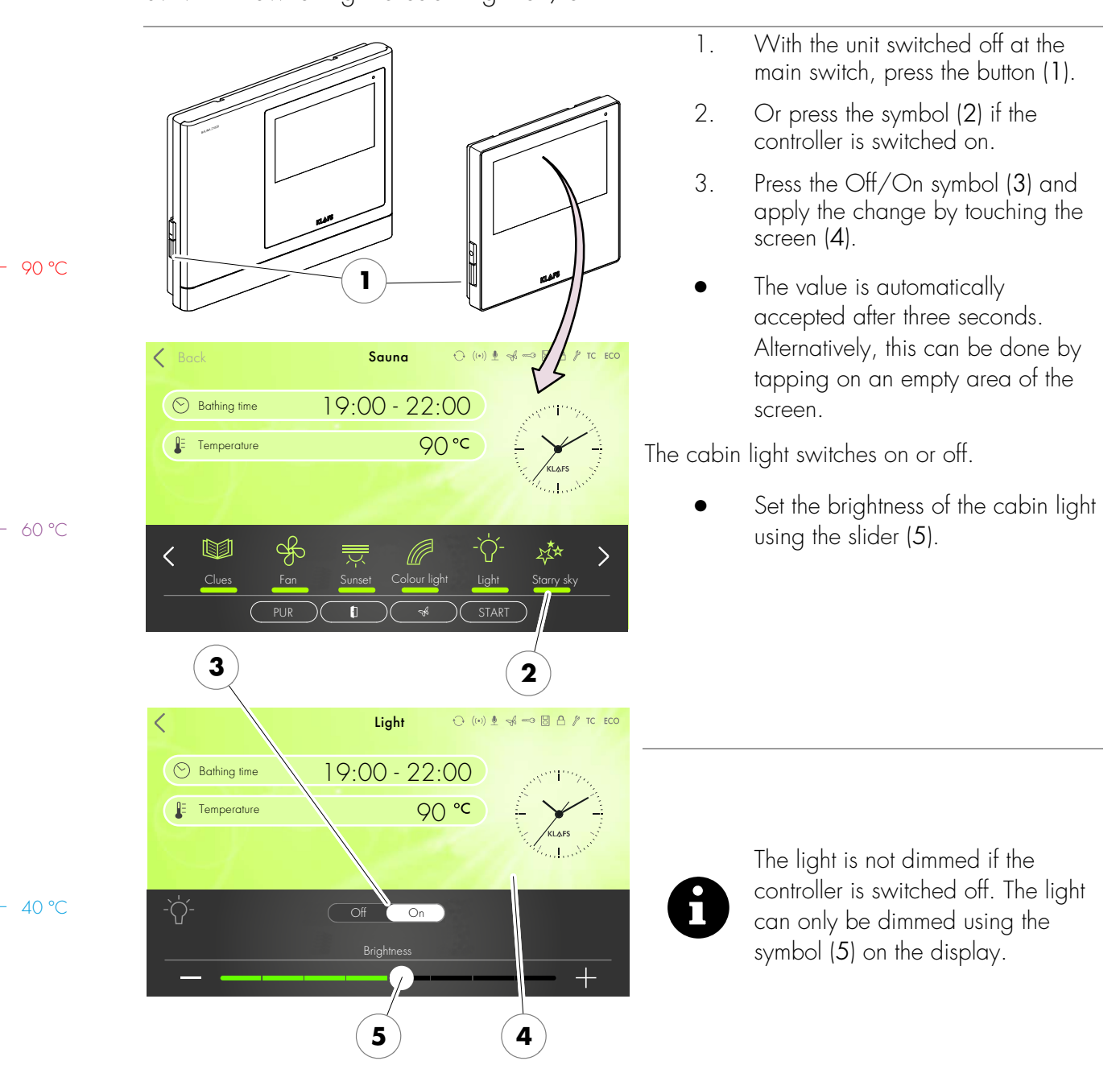

## 8.2. Switching the cabin light on/off

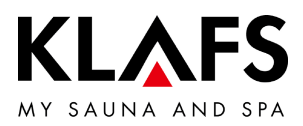

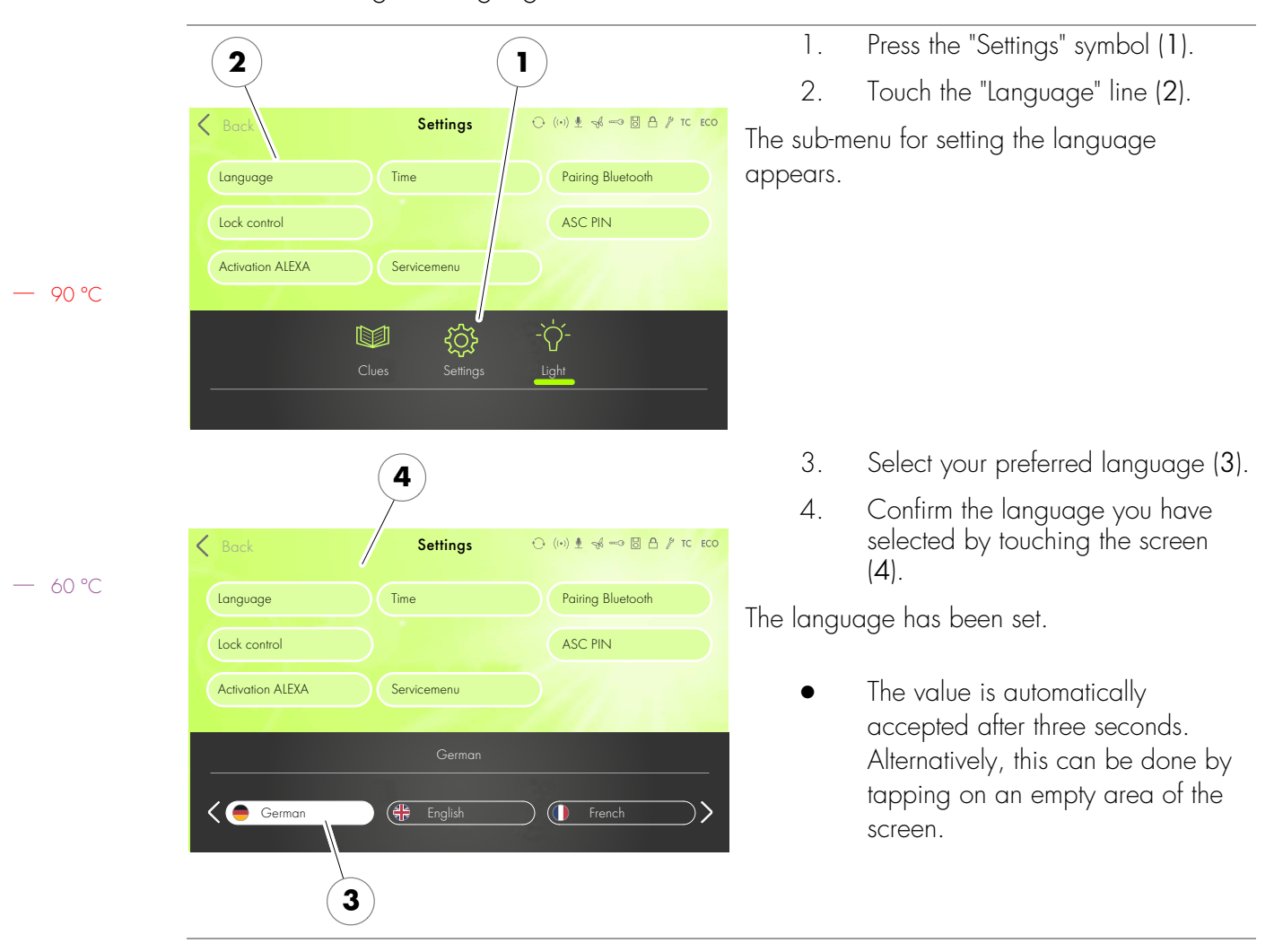

#### 8.3. Setting the language

— 40 ℃

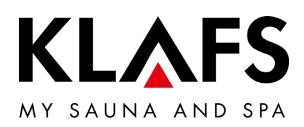

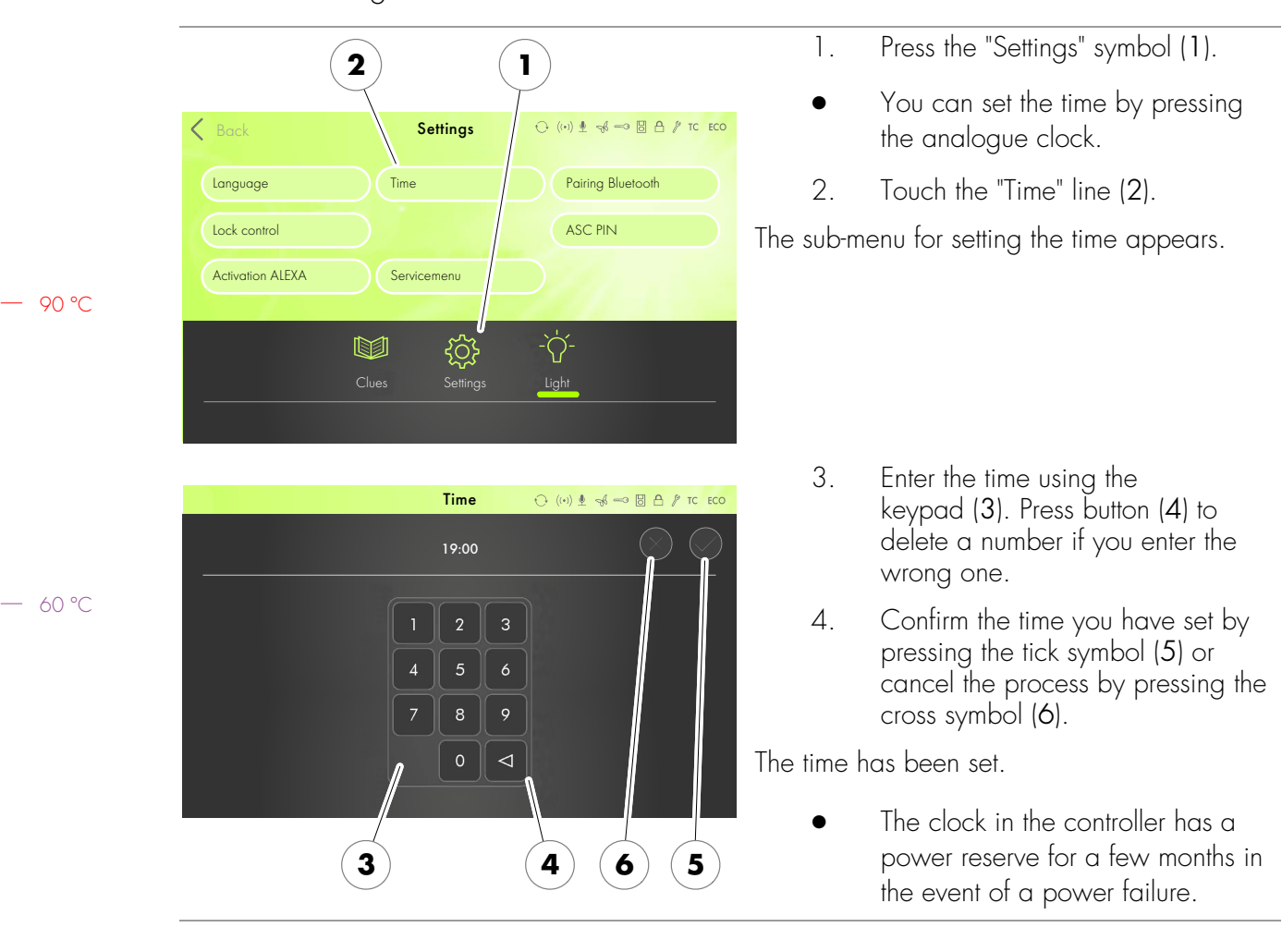

8.4. Setting the time

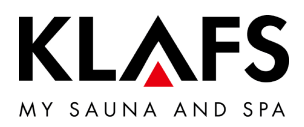

#### 8.5. Pairing a Bluetooth device (e.g. smartphone, tablet)

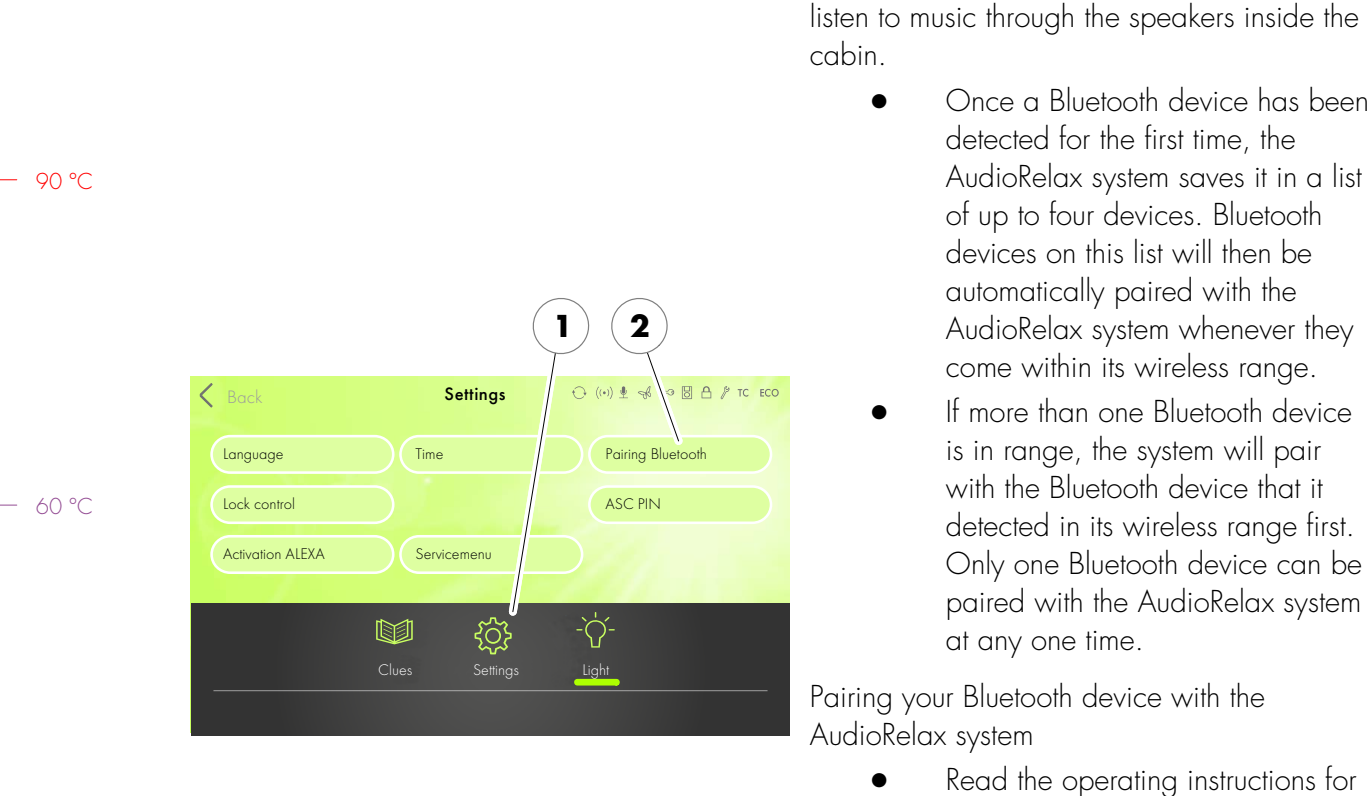

your Bluetooth device to find out how to activate the Bluetooth function.

1. Press the "Settings" symbol (1).

The AudioRelax system (optional) is

Bluetooth-enabled. Pairing a Bluetooth device with the AudioRelax system allows you to

2. Touch the Pairing Bluetooth (2) line.

You now have three minutes to pair your Bluetooth device with the AudioRelax system.

40 °C

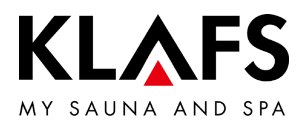

|            | •••••• Telekom.de      •     •     •     •     •       ✓ Settings     Bluetooth                                         |   | 3.                     | The following example shows how<br>to pair a device with the controller:<br>Activate the Bluetooth function (3) |
|------------|----------------------------------------------------------------------------------------------------|---|------------------------|----------------------------------------------------------------------------------------------------|
| - 90 °C    | Bluetooth<br>Location accuracy and nearby services are<br>improved when Bluetooth is turned on.                         | 3 |                        | on your Bluetooth device.                                                                                       |
| - 60 °C    | •••••○ Telekom.de 중 09:51 7 ≵ 100 % ➡                                                                                   |   | Your Blue<br>available | tooth device will display a list of all<br>Bluetooth devices nearby.                                            |
|            | Bluetooth                                                                                                    |   | 4.                     | Select the AudioRelax system (4)<br>from the list shown.                                                        |
| <b>4</b> — | DEVICES Connected (i)<br>Notice Cli 21 Connected (i)<br>Notice Cli 21 Connected (i)<br>KLAFS S1 Audio Not Connected (i) | ] | The Audic<br>Bluetooth | oRelax system will then pair with your<br>device.                                                               |
|            | Now Discoverable                                                                                                    |   |                        |                                                                                                    |

# 8.5. Pairing a Bluetooth device (e.g. smartphone, tablet)

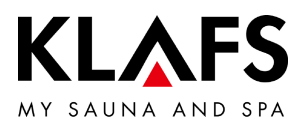

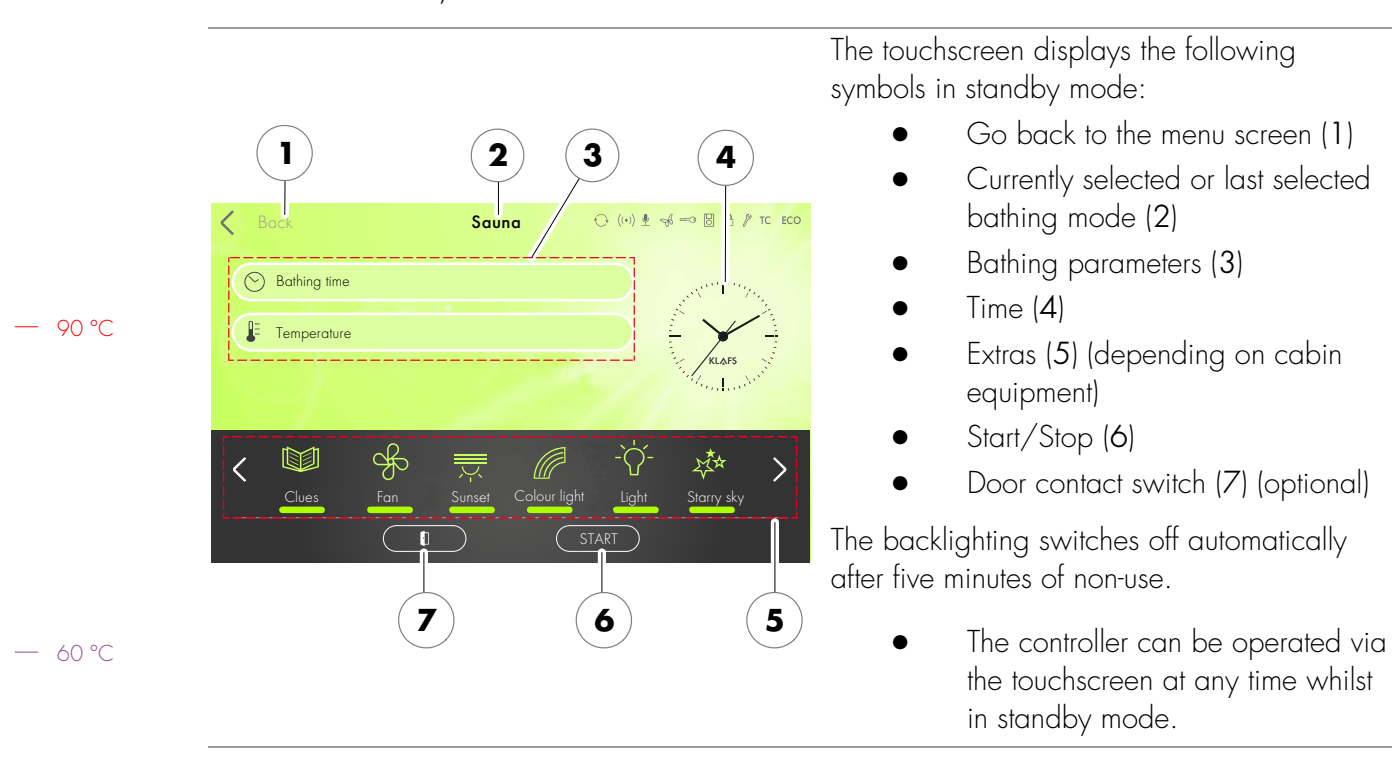

#### 8.6. Standby mode

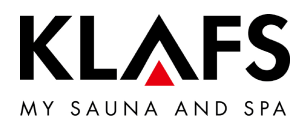

# 9. OPERATION

#### 9.1. Activating/deactivating the turboheat function

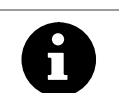

Thanks to the turboheat function, the cabin's warm-up period is shortened for a spontaneous sauna session.

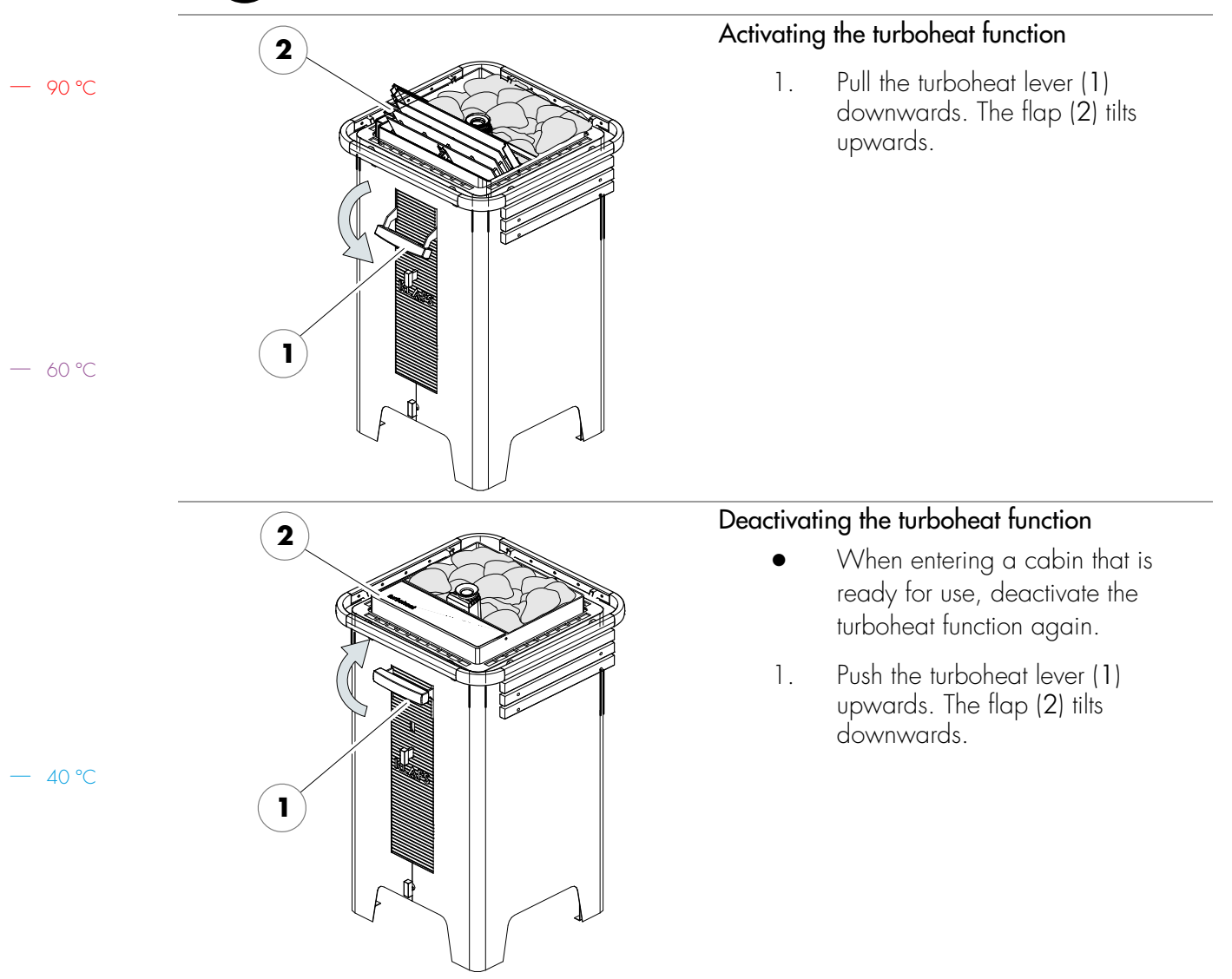

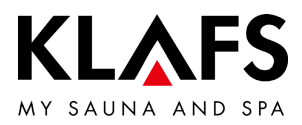

## 9.2. Sauna mode

|               | <b>Risk of fire</b><br>Before commissioning the controller, always ensure that there are no flammable objects<br>near the sauna heater or infrared heater in the cabin.                                                                                                    |                     |                             |  |
|---------------|----------------------------------------------------------------------------------------------------|---------------------|-----------------------------|--|
| 8             | On models with a key switch (optional), changes to bathing parameters in the sauna cabin must be confirmed by pressing the key switch within 30 minutes.<br>The key switch symbol in the display goes out after confirmation.                                                            |                     |                             |  |
| 6             | Due to physical phenomena, when the turboheat function is activated, there are<br>temperature differences between the actual temperature in the cabin and the<br>temperatures displayed on the thermometer and on the controller.<br>This temperature is harmonised after a few minutes. |                     |                             |  |
|               |                                                                                                    | Starting Sauna mode |                             |  |
| $\rightarrow$ |                                                                                                    | 1.                  | Press the SAUNA symbol (1). |  |
|               | Bathing mode 😳 (い) ± % 🖘 🛛 A 🖋 та есо                                                                                                    |                     | ,                           |  |
| Sauna         | Programs by type of bathing                                                                                                    |                     |                             |  |
| Infrared      | Programs by<br>effect                                                                                                    |                     |                             |  |
|               | لاًن بي بي الم                                                                                                    |                     |                             |  |
|               | Clues Settings Light                                                                                                    |                     |                             |  |

— 60 °C

— 90 °C

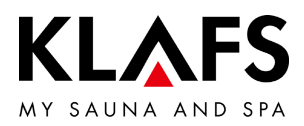

#### Starting Sauna mode 2 The background colour (2) changes to blue during the heat-up phase. The sauna starts ↔ (••) 🖢 📢 🗝 🖪 🗛 // TC ECO Sauna K Back with the bathing parameters that were set for 🕑 Bathing time the last program used. E Temperature The sauna heater switches on and the cabin heats up. The background colour (2) changes to "ready 1th < > to use" (orange). The cabin is ready to use. Starry sky To select a special Fi program/custom program, see page 40. < Back ↔ (++) 🖢 🥪 🖘 🐻 🗛 // TC ECO To change the temperature, see Sauna page 45. 🕑 Bathing time 19:00 - 22:00 – 60 °C To change the bathing time, see 90 °C Temperature page 44. KL<u>A</u>FS Stopping Sauna mode Press the STOP symbol (3). 1. Þ Ì ×\*\* ( < > Light Starry sky The sauna heater switches off. The controller then goes into standby mode. After a bathing session, open the 3 cabin door to ventilate the cabin.

9.2. Sauna mode

- 40 °C

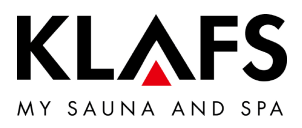

# 9.3. Pur bathing mode

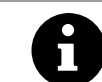

The Pur bathing mode is only available with the Sauna bathing mode.

|                |            |                        | Starting I                | Pur bathing mode                                                                                                    |
|----------------|------------|------------------------|---------------------------|----------------------------------------------------------------------------------------------------|
| Back           | Sauna      |                        | •<br>Once the<br>reached, | To start the PUR bathing mode, the<br>Sauna bathing mode must be<br>started and the cabin must reach<br>the preset temperature.<br>e preset temperature has been<br>the PUR symbol (1) appears.                     |
| S Bathing time | 19:00 - 22 | 2:00                   | 1.                        | Press the Pur symbol (1).                                                                                                    |
|                | Ç          |                        | ٠                         | During Pur operation, the sauna heater is switched off.                                                                                                    |
|                | £ ≕ ((     | a بنی -۲۲- ۱           | ٠                         | The heat stored in the sauna stones is released.                                                                                                    |
| Clues F        | Colour I   | light Light Starry sky | •                         | After approximately 20 minutes, or<br>once the temperature in the sauna<br>cabin has decreased by<br>approximately 15 °C, the PUR<br>bathing mode stops automatically.<br>The sauna heater begins heating<br>again. |
|                |            |                        | Stopping                  | the Pur bathing mode                                                                                                    |
|                |            |                        | 1.                        | Press the Pur symbol (1).                                                                                                    |
|                |            |                        | The coup                  | a heater begins heating again                                                                                                    |

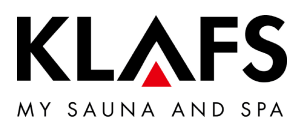

#### 9.4. InfraPLUS mode (optional)

Risk of fire

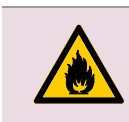

Before commissioning the controller, always ensure that there are no flammable objects near the sauna heater or infrared heater in the cabin.

On models with a key switch (optional), changes to bathing parameters in the sauna cabin must be confirmed by pressing the key switch within 30 minutes. The key switch symbol in the display goes out after confirmation.

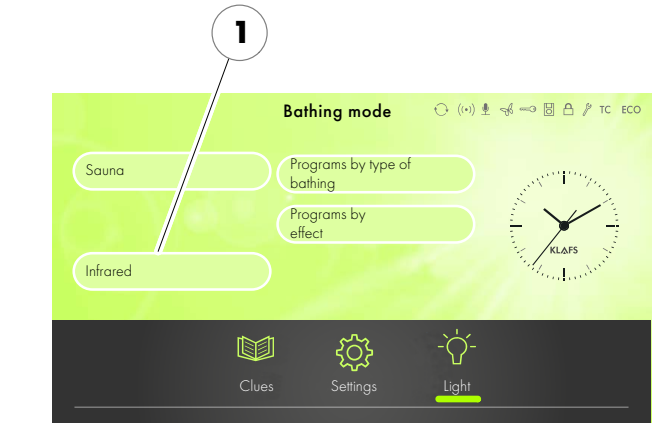

#### Starting InfraPLUS mode

1. Press the "Infrared" symbol (1).

The background colour (2) changes to blue during the heat-up phase. The sauna starts with the bathing parameters that were set for the last program used.

The sauna heater and the InfraPLUS infrared heater switch on. The cabin heats up.

 The infrared heater will not switch on if the cabin temperature is over 50 °C, e.g. due to a previous sauna session.

The background colour (2) changes to "ready to use" (orange). The cabin is ready to use.

- To select a special program/custom program, see page 40.
- To change the InfraPLUS intensity, see page 46.
- To change the bathing time, see page 44.

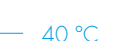

90 °C

- 60 °C

|                 | 2                       |                         |
|-----------------|-------------------------|-------------------------|
| K Back          | Infrared                | ↔ (••) 🖢 🤿 🥌 🗄 🎤 TC ECO |
| S Bathing time  |                         | Destront the second     |
| Temperature     |                         |                         |
| $\Xi$ Intensity | 🕙 Timer                 | KLAPS                   |
|                 |                         |                         |
| < 🖤             | \$ 🛒 🍘                  | -`Ò́- 🎄 >               |
| Clues           | Fan Sunset Colour light | Light Starry sky        |
|                 | PUR (1) 😽               | X STOP                  |

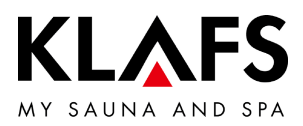

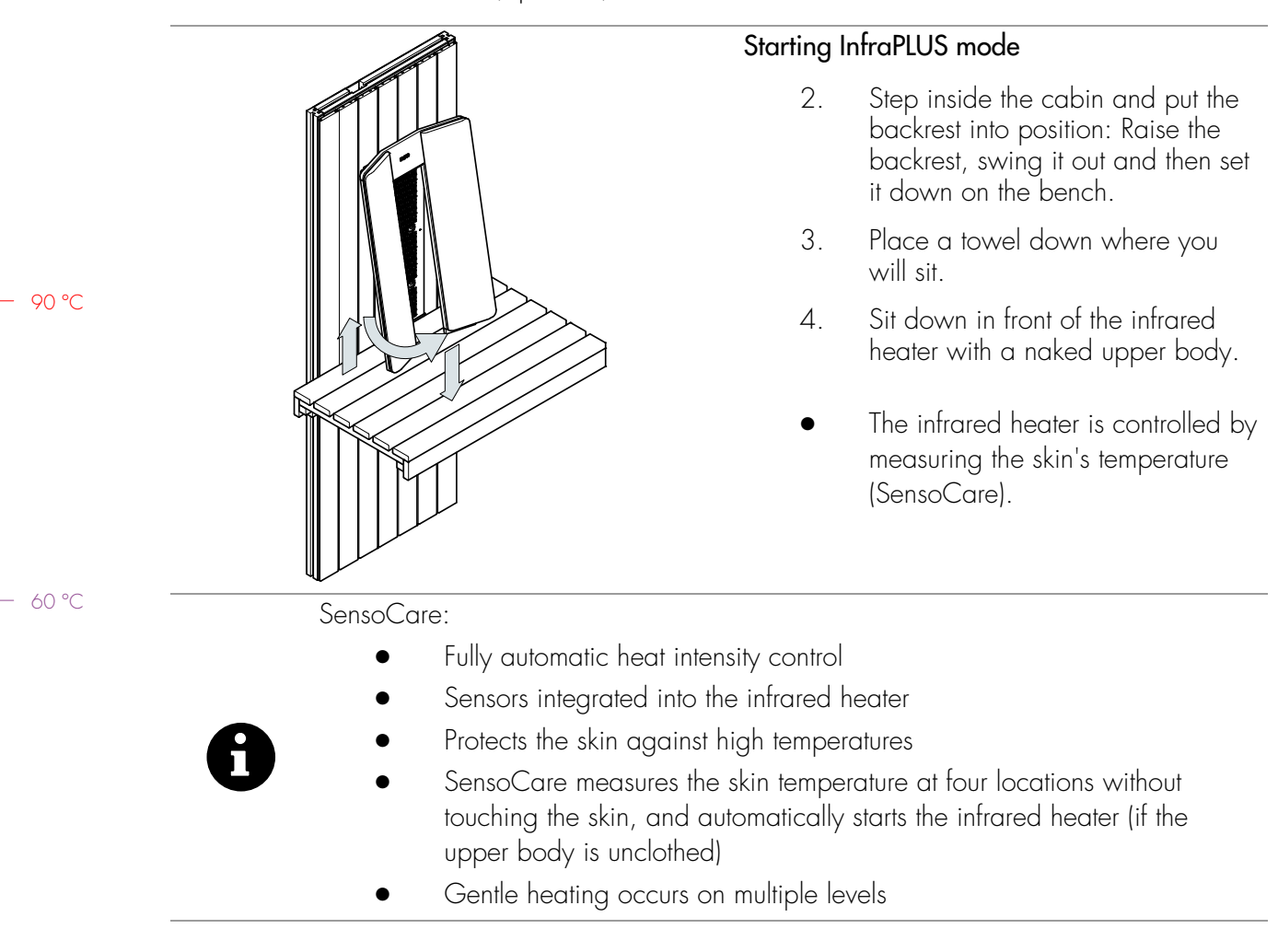

9.4. InfraPLUS mode (optional)

– 40 °C

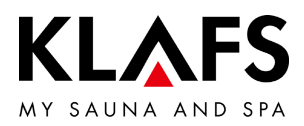

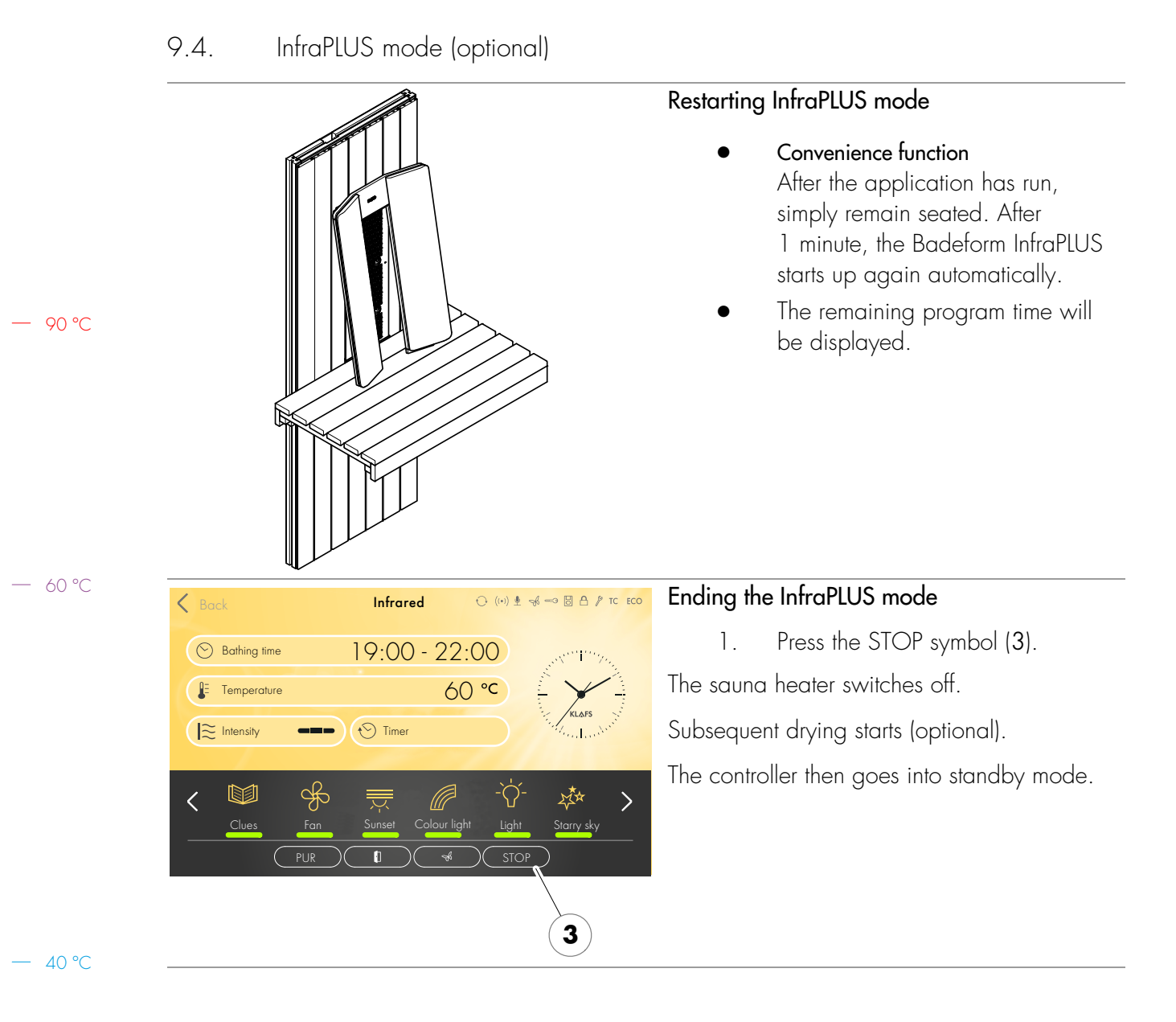

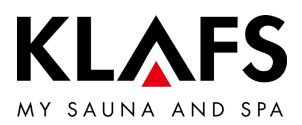

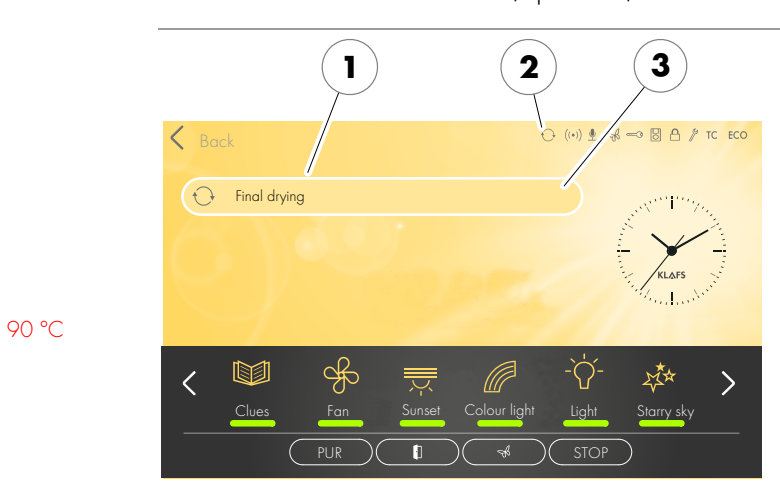

#### 9.4. InfraPLUS mode (optional)

— 60 °C

40 °C

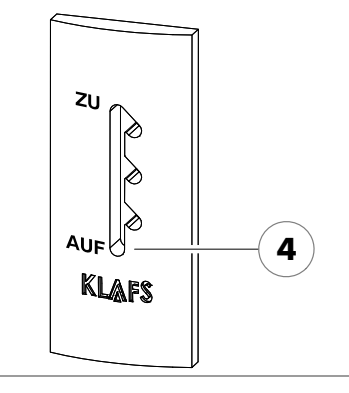

#### Option: Automatic follow-on program (1) after using InfraPLUS mode

- 1. On models with wall-mounted air extractor control: Set air extractor opening to position 4.
- If InfraPLUS was used for more than 10 minutes, the follow-on program will start automatically after the program ends. Symbol (2) is displayed. The remaining program time before the follow-on program starts is displayed digitally (3).
- The sauna heater heats up again, causing an increased exchange of air. This ventilates the cabin.
- The controller automatically goes into standby mode after the follow-on program has finished. The time appears on the display.

#### Airing the cabin

- After using the Sauna/InfraPLUS bathing mode or follow-on program, air the cabin by opening the cabin door.
- Open the vent flap (optional) fully when airing the cabin (4).

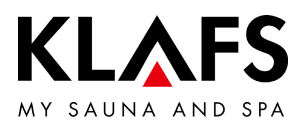

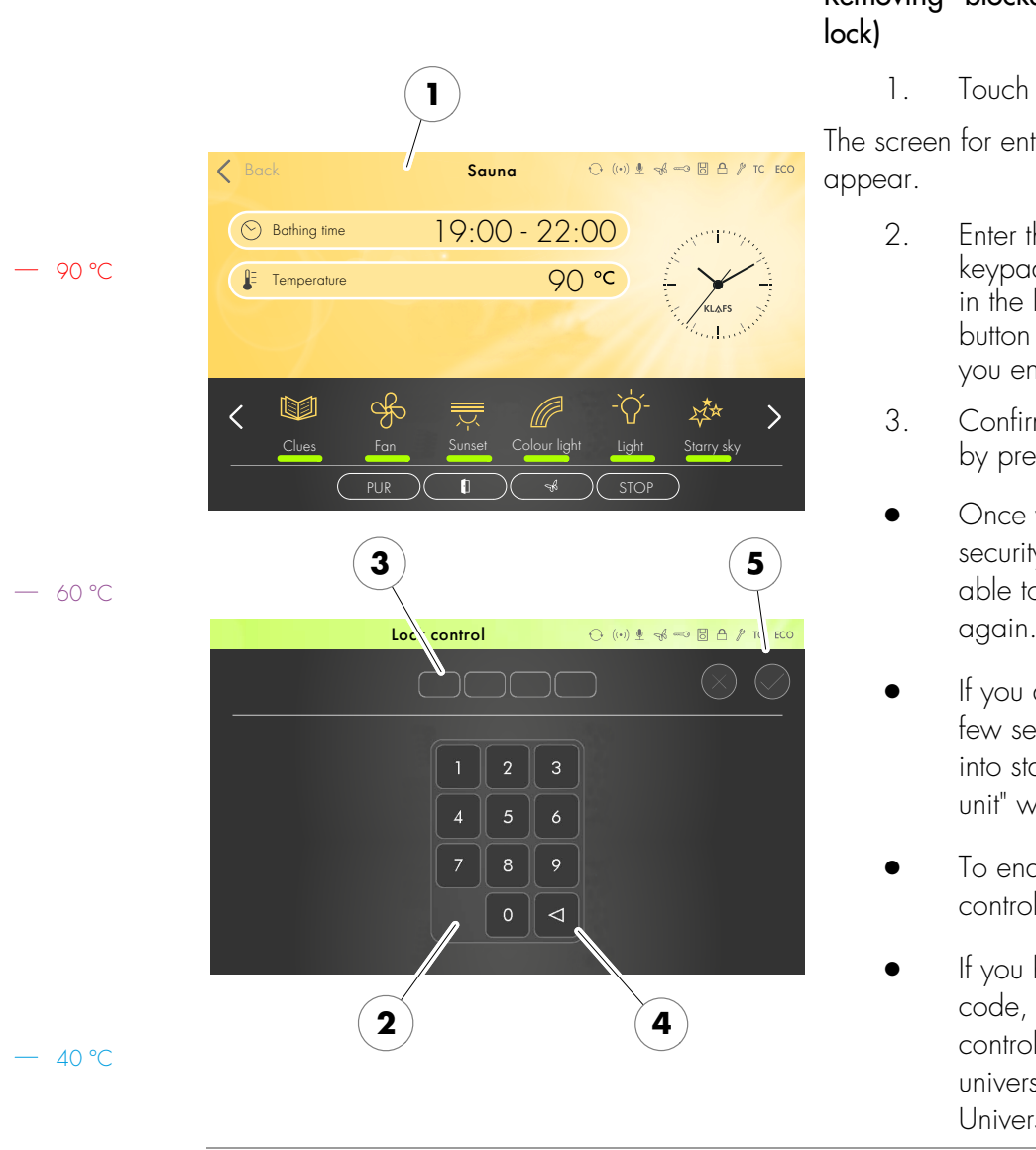

### 9.5. Blockade control unit (keypad lock)

# Removing "blockade control unit" (keypad lock)

1. Touch the screen (1).

The screen for entering your security code will appear.

- Enter the four digits using the keypad (2). The digits will appear in the line above (3). Press button (4) to delete a number if you enter the wrong one.
- 3. Confirm the four digits you entered by pressing the tick symbol (5).
- Once you have entered your security code correctly, you will be able to operate the controller again.
- If you do not touch the screen for a few seconds, the controller will go into standby and "blockade control unit" will be reactivated.
- To enable/disable "blockade control unit", see page 49.
- If you have forgotten your security code, you can disable "blockade control unit" by entering the universal code.
   Universal code = "1357".

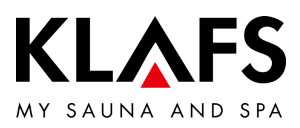

#### 9.6. Remote power-on unit (optional)

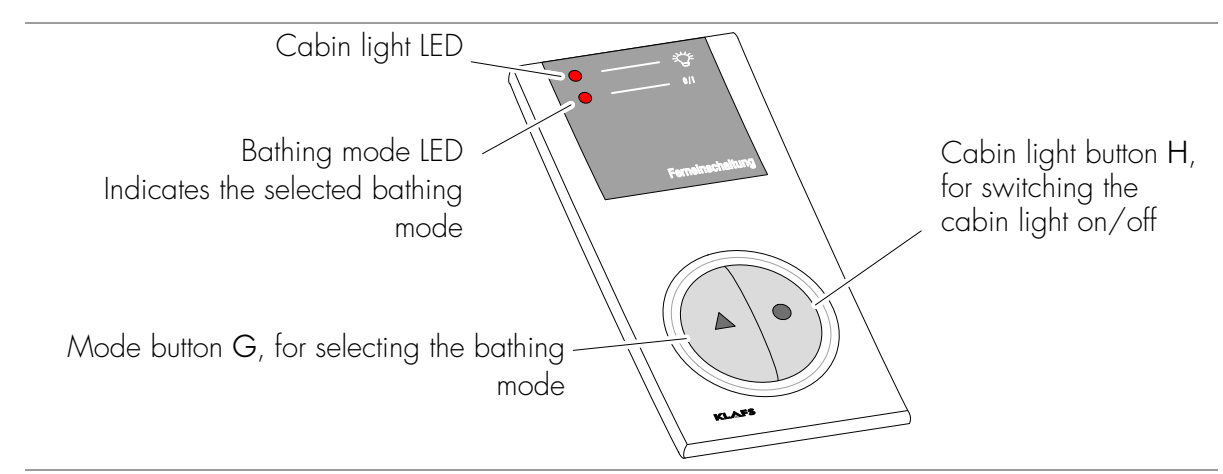

The remote power-on unit is available as an optional extra. Please see delivery documents for scope of supply.

#### Function

The remote power-on unit is used for:

- Starting and stopping the Sauna bathing modes
- Switching the cabin light on and off

The symbol 🛛 appears in the control panel display when the remote power-on unit is connected.

• The cabin light and the bathing mode can be operated independently of each other on the remote power-on unit and the controller.

Switching the cabin light on/off

- 1. Press the cabin light button H 🔵.
- The cabin light cannot be switched off during use.

#### Switching bathing session on/off

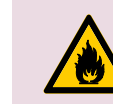

#### Risk of fire

Before commissioning the controller, always ensure that there are no flammable objects near the sauna heater or infrared heater in the cabin.

- 1. Switch on the main switch on the controller.
- 2. Press the mode  $G \blacktriangle$  button. The LED for the selected bathing mode lights up.
- 3. The selected bathing mode starts automatically three seconds after the last time a button is pressed.

90 °C

- 60 °C

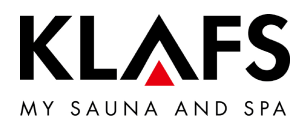

#### 9.7. Interior display (optional), with SaunaPUR button

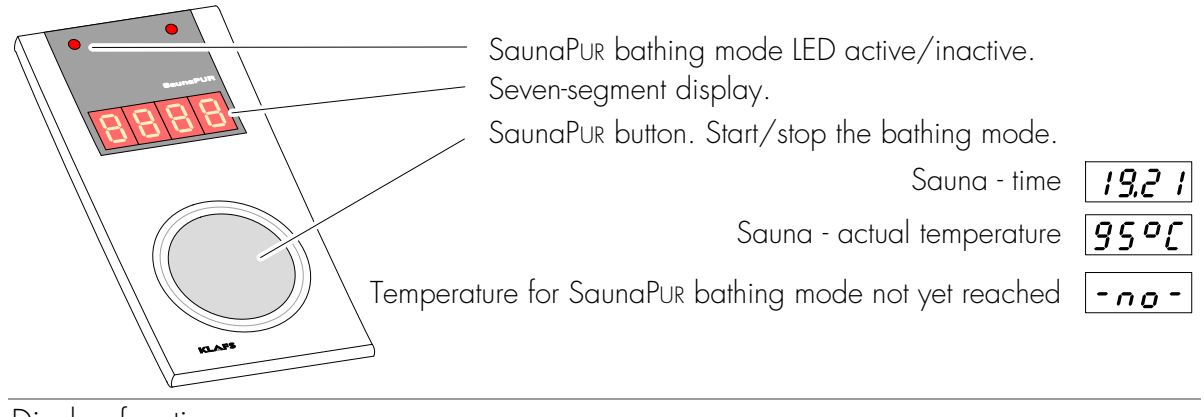

#### Display function

The four-digit seven-segment display alternates between the following:

- Time
- Actual temperature

— 60 °C

90 °C

Function of the SaunaPur button

Start or stop the PUR bathing mode.

• To start the PUR bathing mode, the Sauna bathing mode must be started and the cabin must reach the preset temperature.

– 40 °C

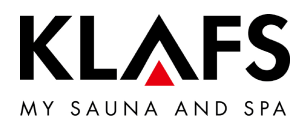

#### 9.7. Interior display (optional), with SaunaPur button

Starting the SaunaPur bathing mode

- Prerequisite: The temperature must be reached. The symbol **PUR** must be shown on the display.
- If necessary, start the Sauna bathing mode, see page 28.
- It is possible to start the SaunaPur bathing mode using the controller or on the interior display (optional).

— 90 °C

- 60 °C

- 1. Press the SaunaPur bathing mode button.
- If """ appears in the seven-segment display, wait until the temperature for the SaunaPur bathing mode has been reached. Then try again.
- When the SaunaPur bathing mode is active, the SaunaPur bathing mode LED lights up.
- After approximately 20 minutes, or once the temperature in the sauna cabin has decreased by approximately 15 °C, the SaunaPuR bathing mode stops automatically. The sauna heater begins heating again.

Stopping the SaunaPur bathing mode

- 1. Press the SaunaPUR bathing mode button.
- The SaunaPur bathing mode LED goes out. The sauna heater begins heating again.

− 40 °C

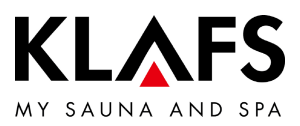

#### 9.8. Green Sauna button (optional)

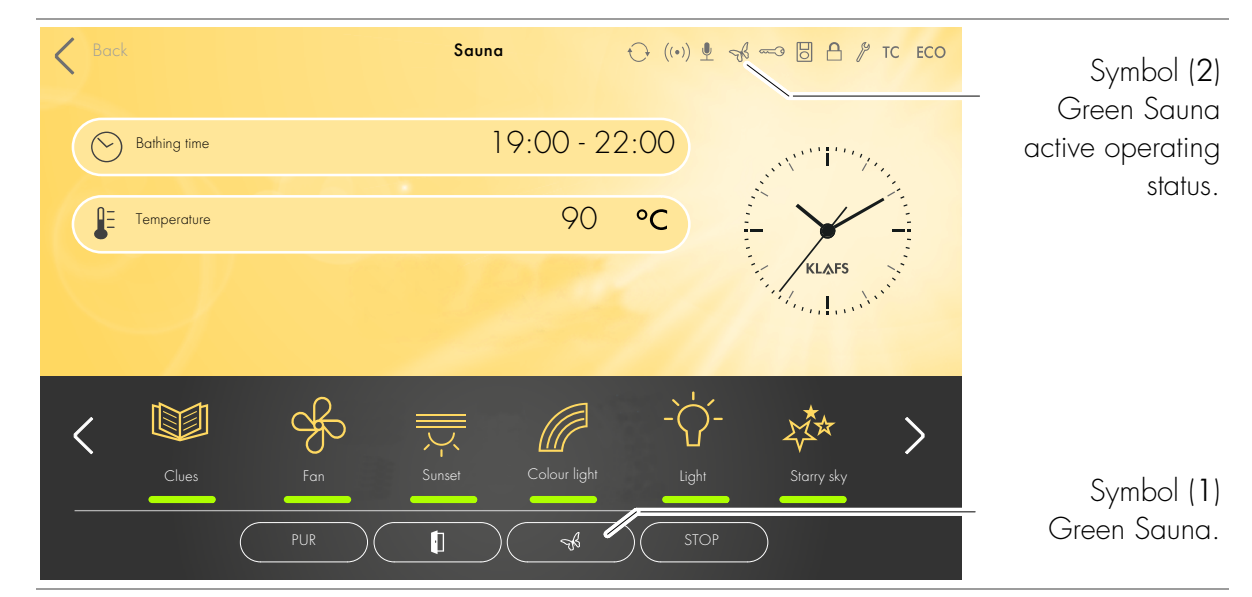

• The Green Sauna function is switched on automatically after switching on the power supply for the sauna cabin. The symbol on the controller is active.

Switching on the Green Sauna function

- Devices that are not required can be switched off when you leave the sauna cabin.
- 1. Press the "Green Sauna" button (1). The symbol (1) changes colour, the symbol (2) is active.

The Green Sauna is active.

Switching off the Green Sauna function

- Devices that are required can be switched on when you enter the sauna cabin.
- 1. Press the "Green Sauna" button (1). The symbol (1) changes colour, the symbol (2) is deactivated.

The Green Sauna goes into standby mode.

— 90 ℃

- 60 °C

40 °C

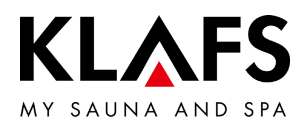

#### 10. CUSTOM SETTINGS

#### Programs by type of bathing 10.1.

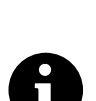

Each bathing mode offers the last bathing program you used (with your custom settings) and special programs with preset bathing parameter settings that cannot be changed.

Any changes made to bathing parameters are saved automatically. If the personalised bathing parameter settings are the same as the settings in one of the standard programs, the standard program is automatically selected.

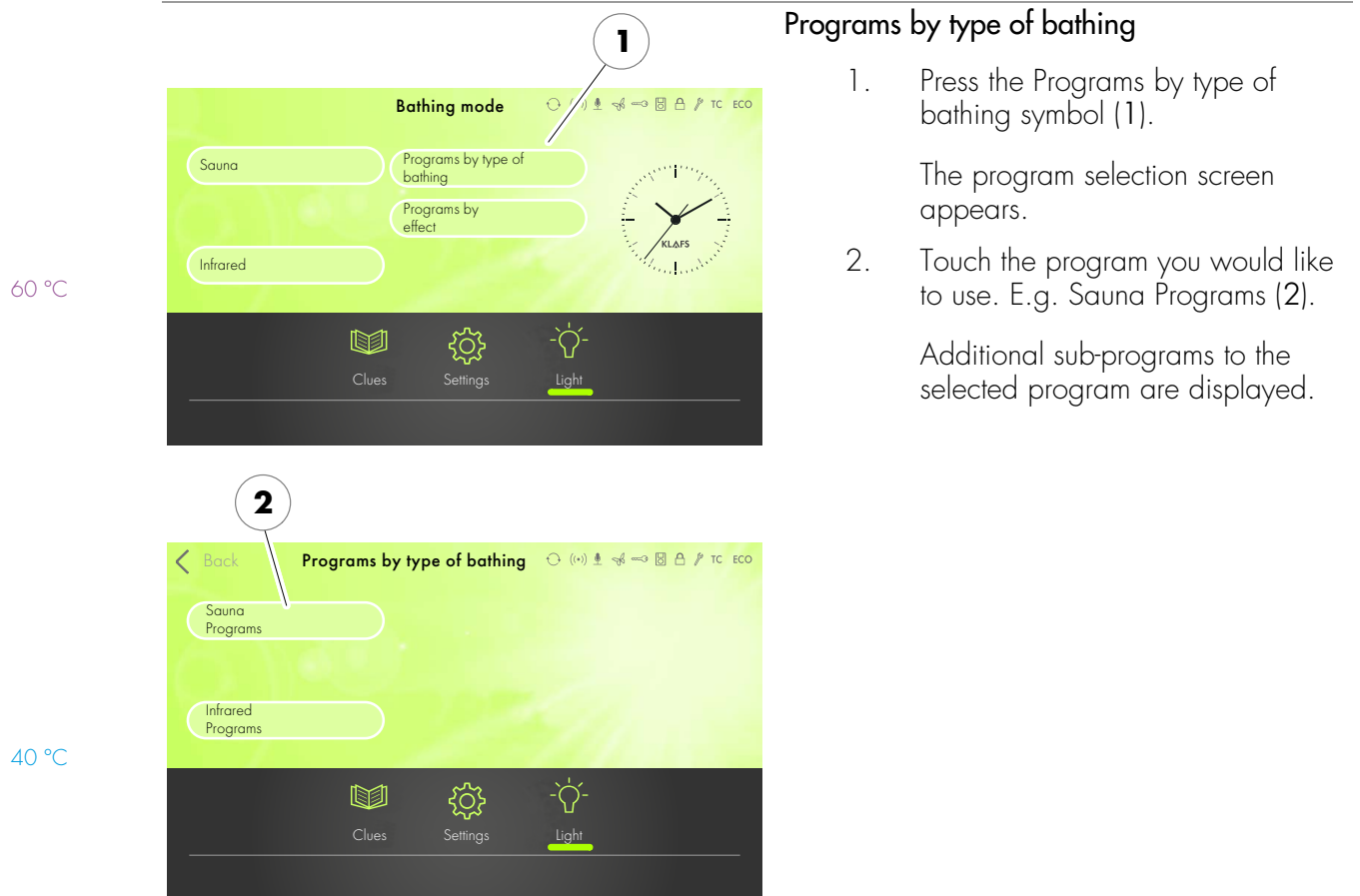

90 °C

- 60 °C

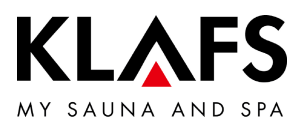

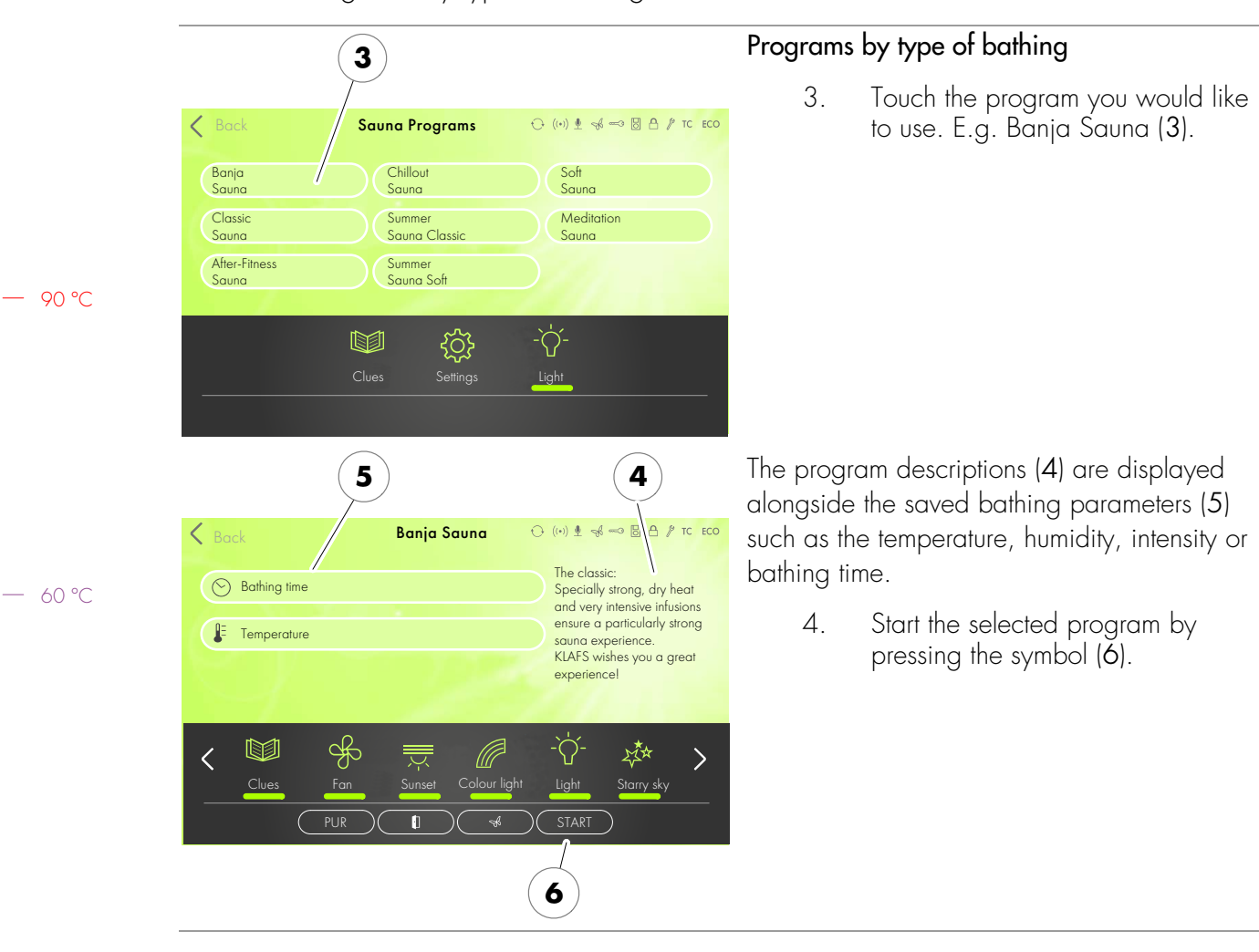

# 10.1. Programs by type of bathing

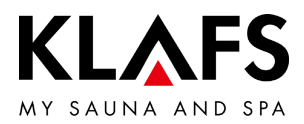

#### 10.2. Programs by effect

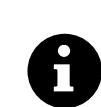

Each bathing mode offers the last bathing program you used (with your custom settings) and special programs with preset bathing parameter settings that cannot be changed.

Any changes made to bathing parameters are saved automatically. If the personalised bathing parameter settings are the same as the settings in one of the standard programs, the standard program is automatically selected.

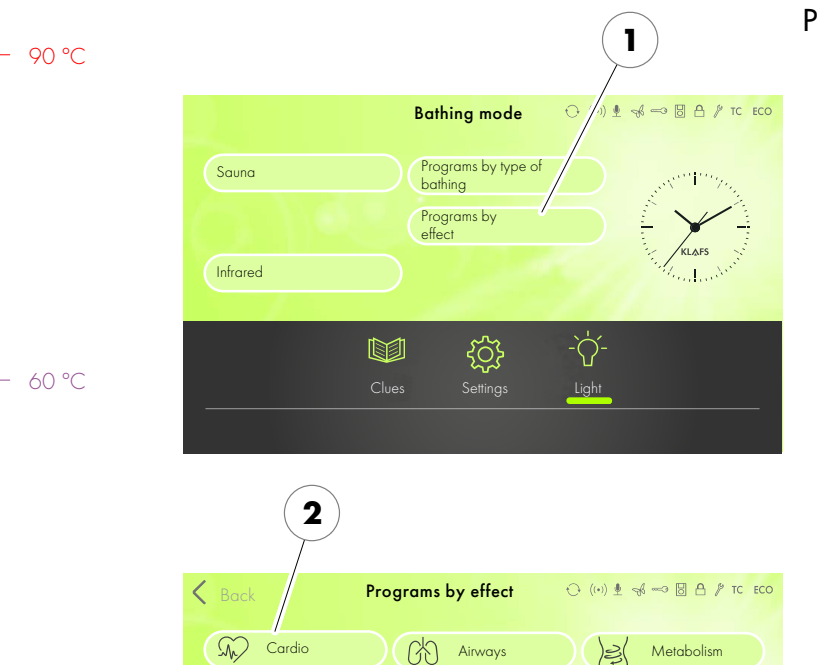

₽Ĵ-

5

Immune system

Beauty

£

4=1+

-`ᢕ́-

Light

Fitness

Physical Relaxation

Mental relaxation

2

#### Programs by effect

1. Press the Programs by effect symbol (1).

The program selection screen appears.

2. Touch the program you would like to use. E.g. Cardio (2).

Additional sub-programs to the selected program are displayed.

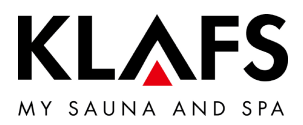

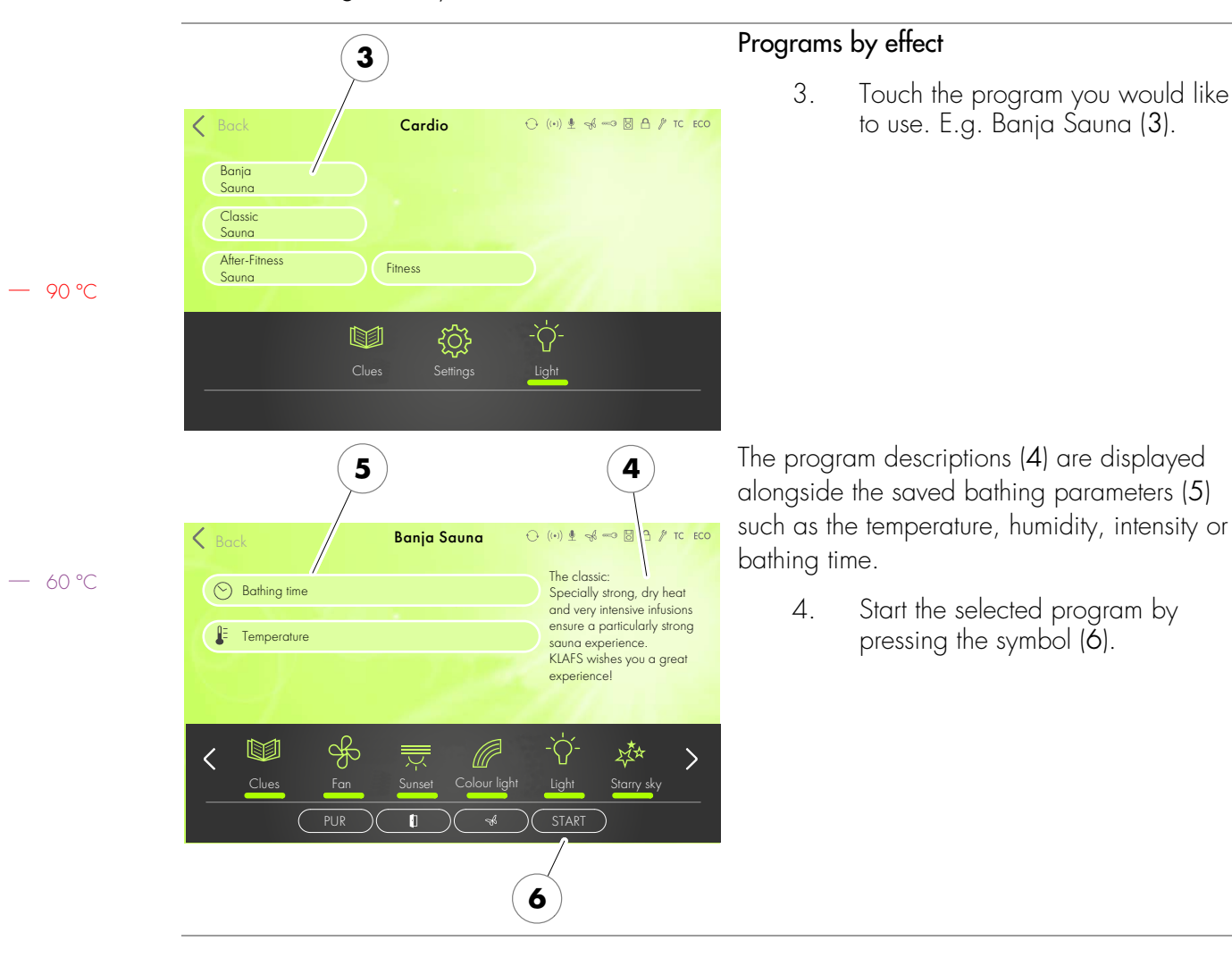

#### 10.2. Programs by effect

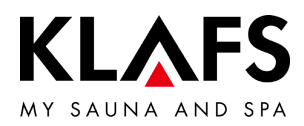

#### 10.3. Setting the bathing time

Risk of fire

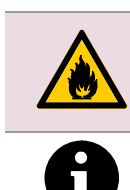

90 °C

Before commissioning the controller, always check that there are no inflammable objects on or near the sauna heater.

If the slider is at the far left, the selected bathing mode will start immediately.

In preset time mode (start time in the future), the length of the last heat-up phase is subtracted.

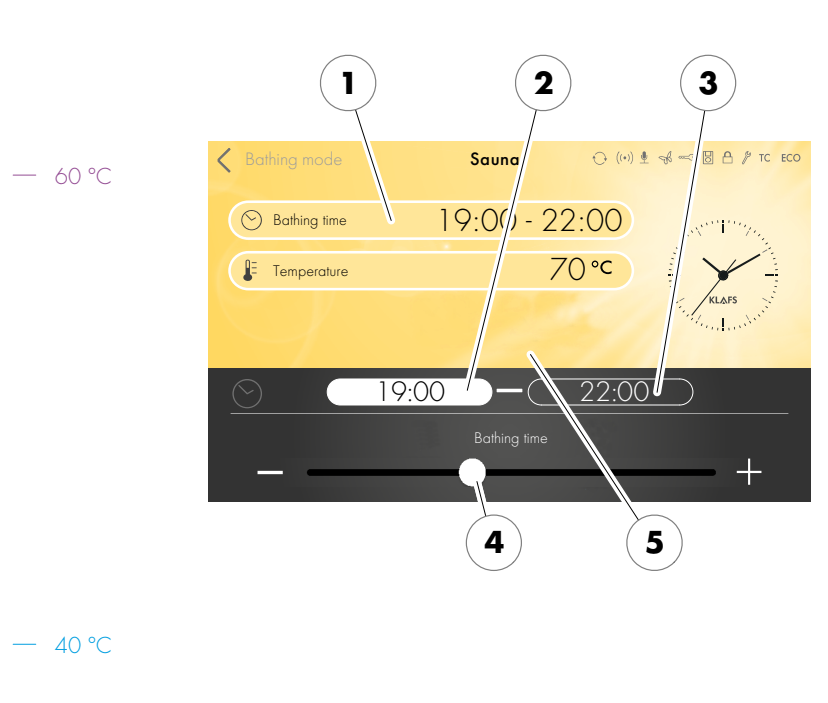

#### Changing the bathing time

1. Press the Bathing time line (1) to activate it.

The Bathing time line (1) changes the background colour.

- Select "Start time" (2) and use the +/- buttons or the slider (4) to set the start time.
- Select "End time" (3) and use the +/- buttons or the slider (4) to set the end time.
- Slider at the far right = maximum operating time; slider at the far left
   = operating time of 1 Minute.
- 4. Confirm the setting by touching the screen (5).
- The value is automatically accepted after three seconds. Alternatively, this can be done by tapping on an empty area of the screen.

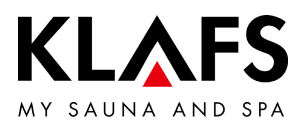

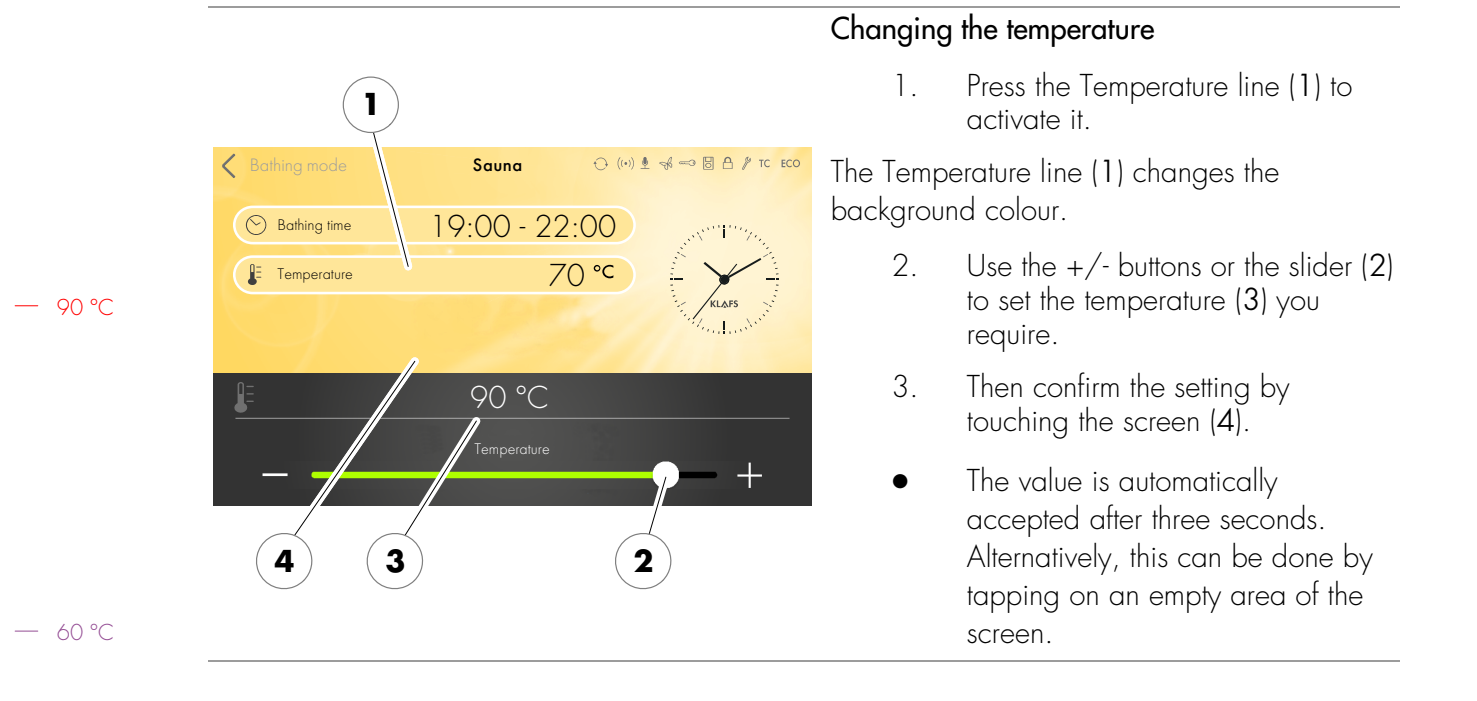

#### 10.4. Setting the temperature

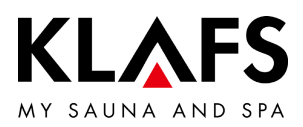

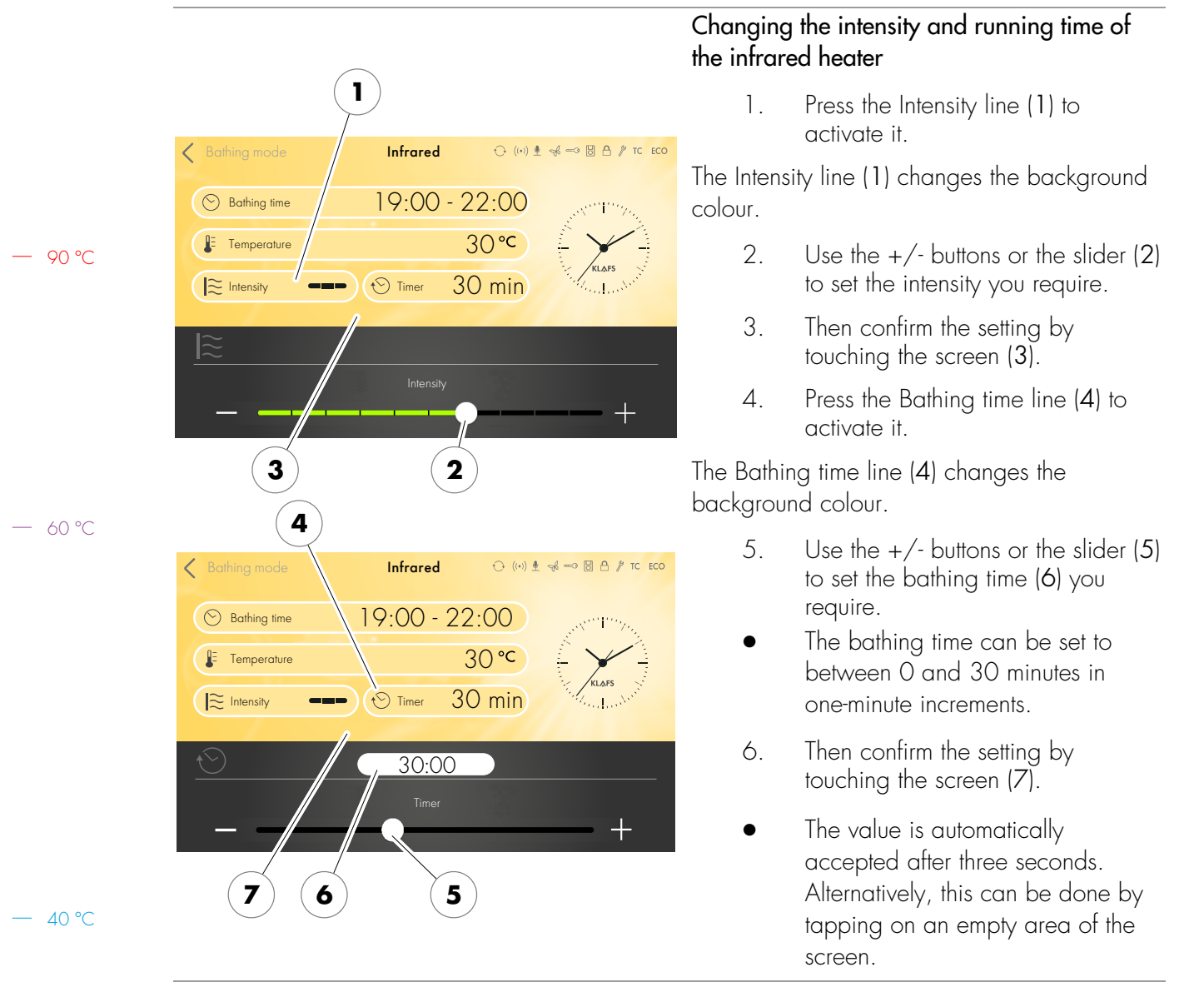

### 10.5. Setting InfraPLUS (optional)

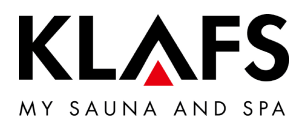

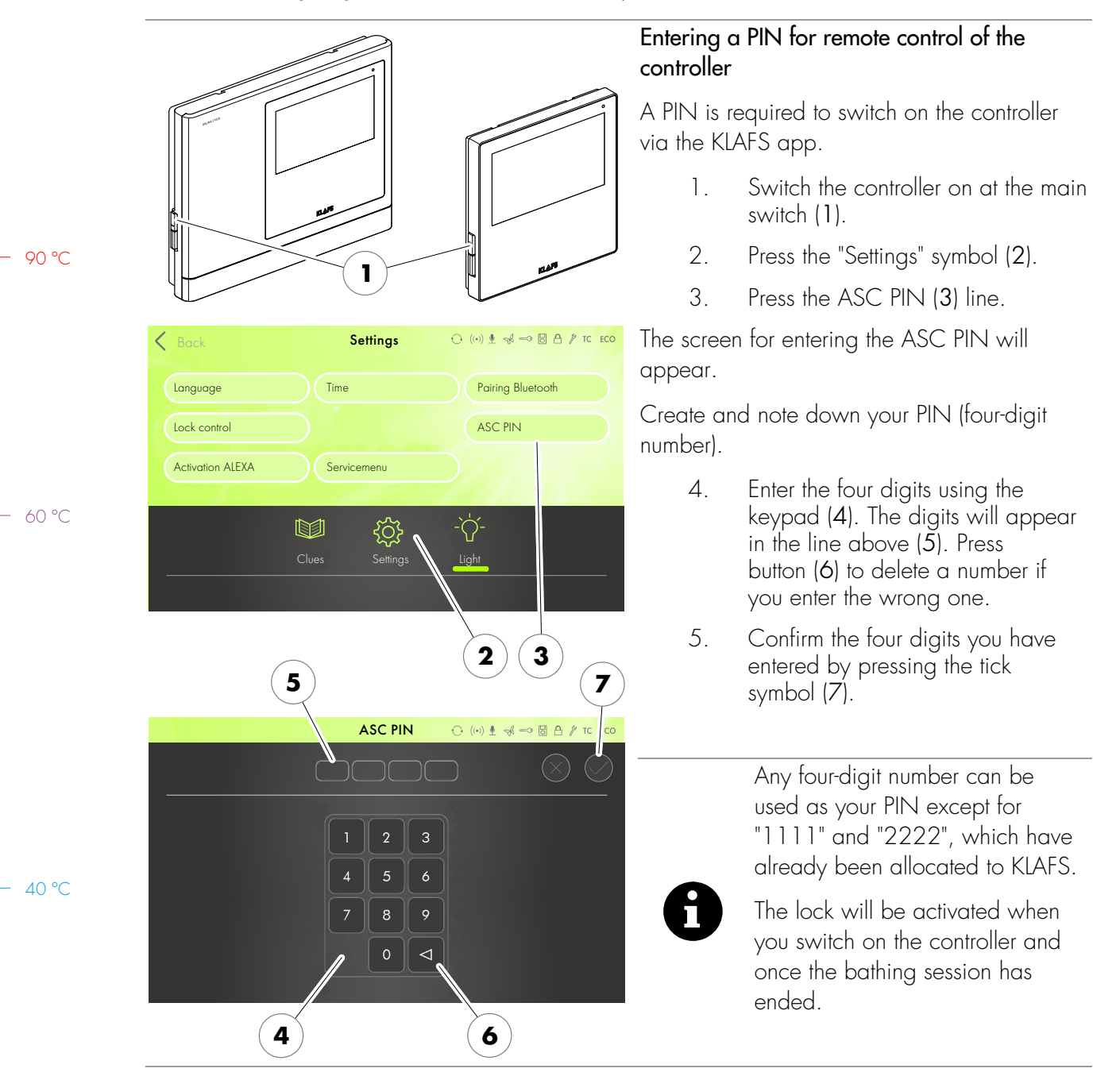

#### 10.6. Assigning a PIN to the controller (optional)

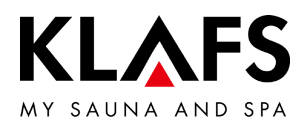

#### 8 6. Switch the controller off and then on again at the main switch (1). ASC PIN · (•) € ~ ~ The KLAFS WLAN module in the controller will be activated after you have switched the controller on. The activation process takes approximately 30 seconds and is indicated by the symbol (8) flashing. Once the activation process is complete, the WLAN symbol (8) stops flashing and remains lit. The KLAFS WLAN module is now ready to be configured. To configure the KLAFS WLAN module, see the installation instructions with the item number 5060108/5060109. 1

# 10.6. Assigning a PIN to the controller (optional)

— 40 °C

90 ℃

— 60 °C

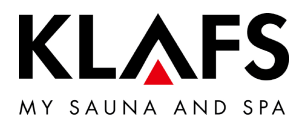

### 10.7. Enabling/disabling "blockade control unit" (locking/unlocking the keypad)

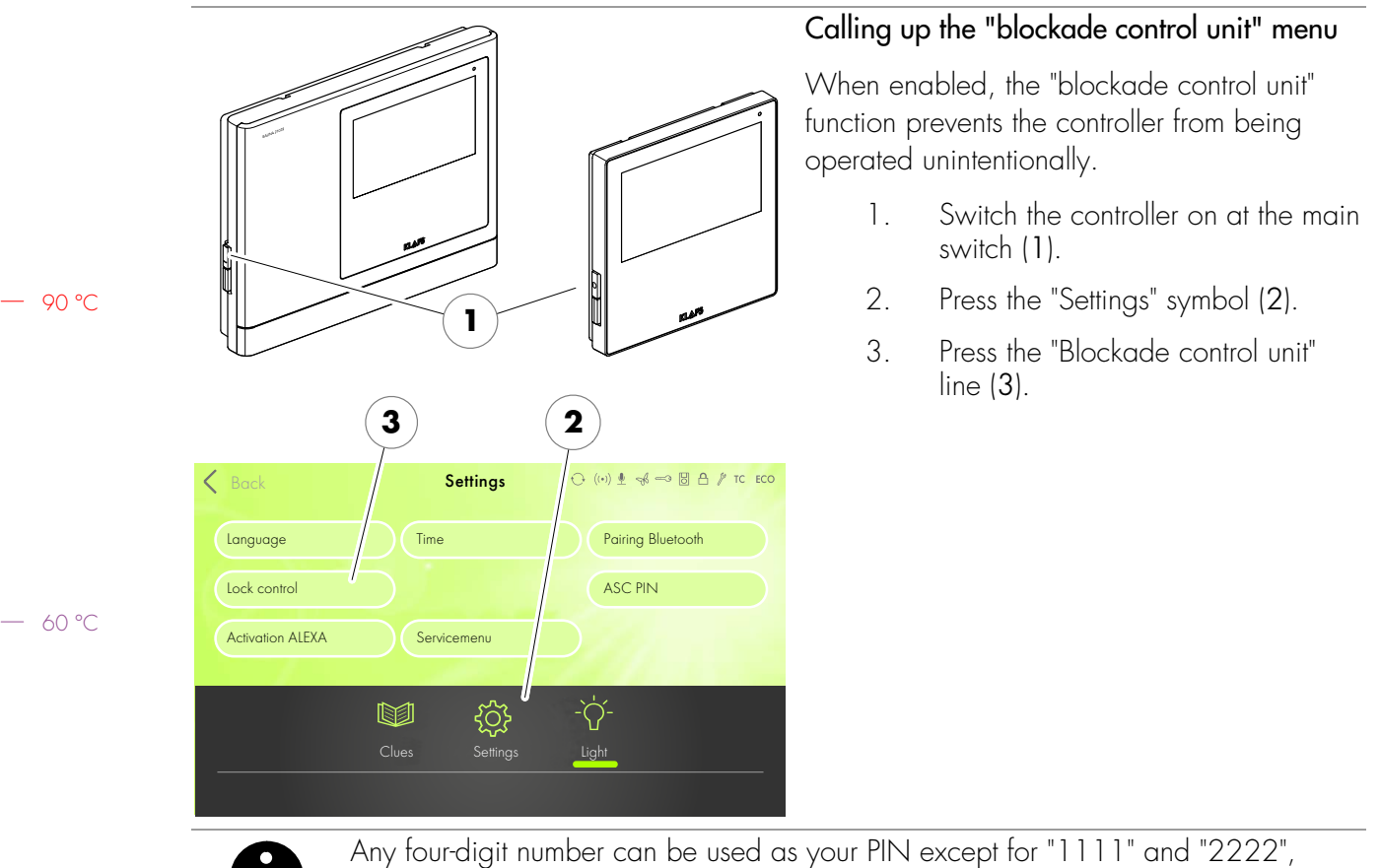

which have already been allocated to KLAFS.

− 40 °C

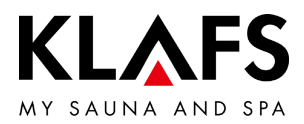

## 10.7. Enabling/disabling "blockade control unit" (locking/unlocking the keypad)

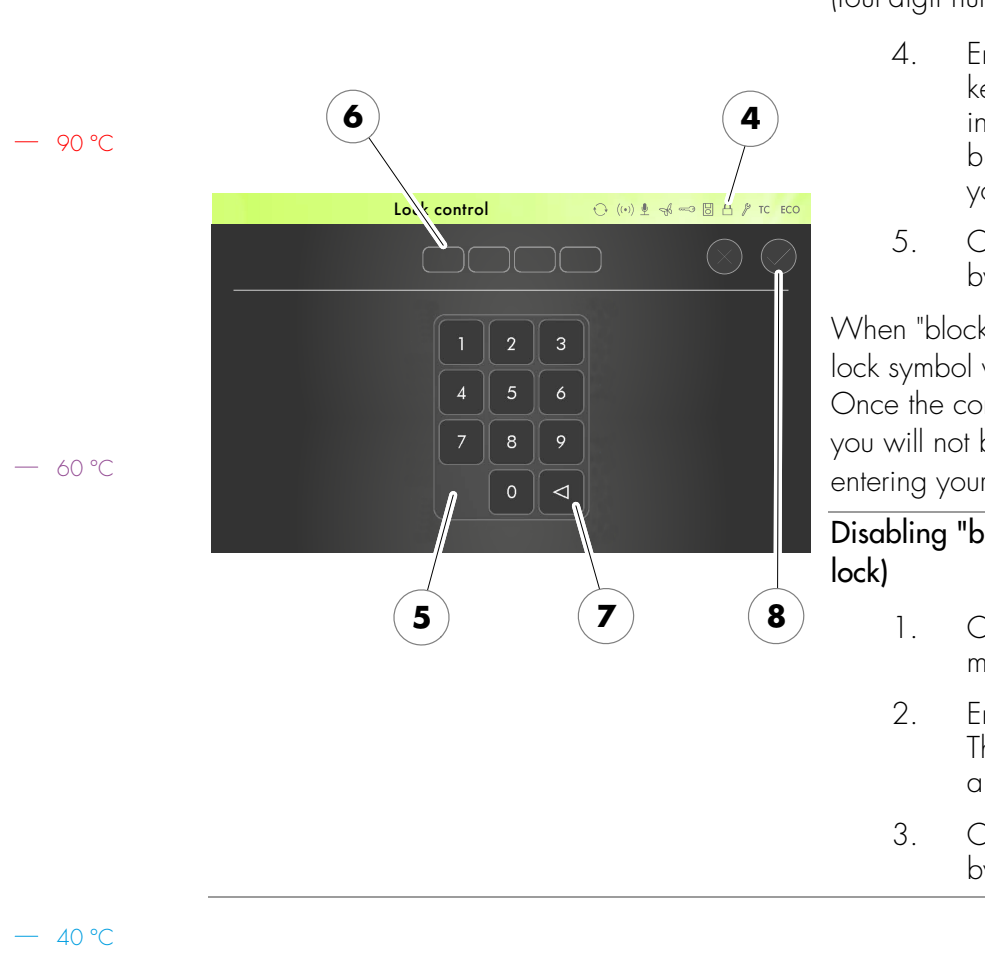

# Enabling "blockade control unit" (keypad lock)

Create and note down a custom security code (four-digit number).

- Enter the four digits using the keypad (5). The digits will appear in the line above (6). Press button (7) to delete a number if you enter the wrong one.
- 5. Confirm the four digits you entered by pressing the tick symbol (8).

When "blockade control unit" is enabled, the lock symbol will appear (4).

Once the controller has switched to standby, you will not be able to operate it without entering your custom security code first.

Disabling "blockade control unit" (keypad lock)

- Call up the "blockade control unit" menu.
- Enter "11111" using the keypad (5). The digits will appear in the line above (6).
- 3. Confirm the four digits you entered by pressing the tick symbol (8).

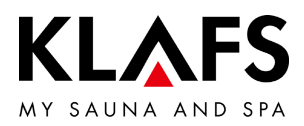

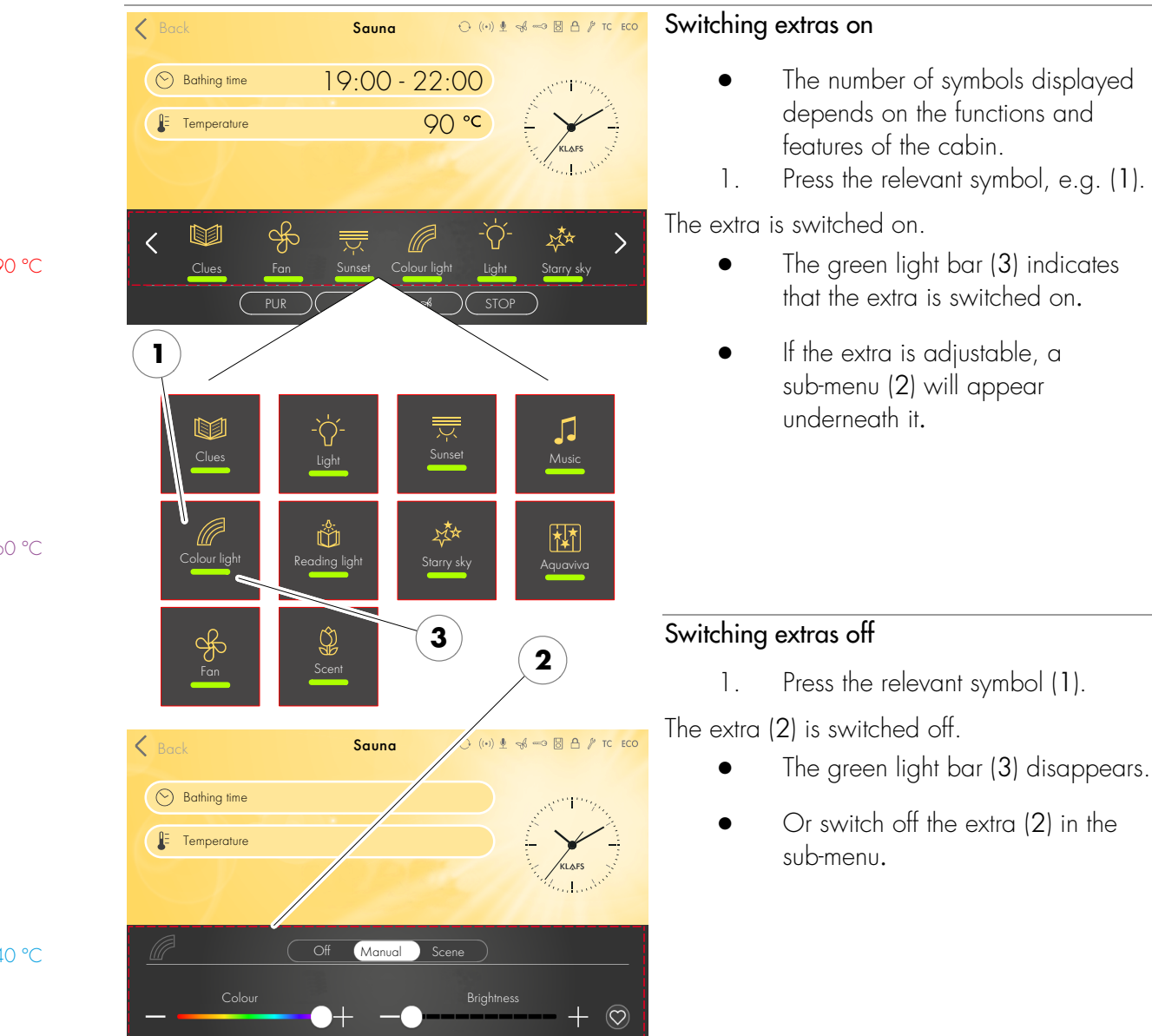

#### 10.8. Extras

– 60 °C

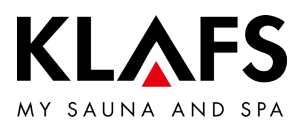

#### 10.8. Extras

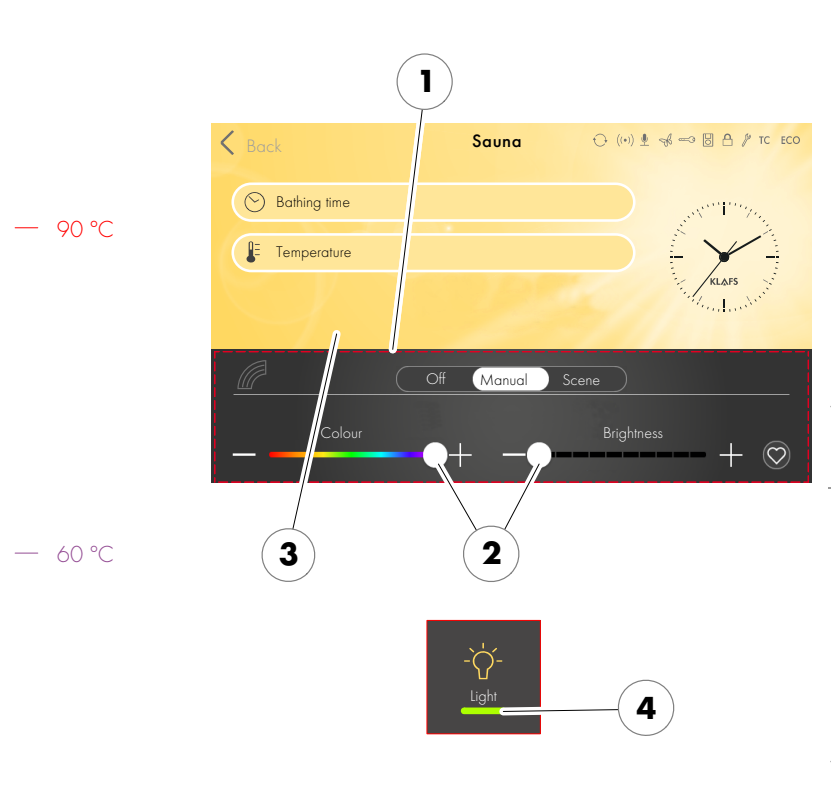

# Switching on and configuring adjustable extras

- You can change the settings of adjustable extras (1) using the +/buttons or the slider (2).
- Setting the adjustable extras (1) to O switches them off.
- 2. Apply the change by touching the screen (3).
- The green light bar (4) appears.

The adjustable extra (1) then starts with the setting entered.

#### Switching adjustable extras off

- Change the settings of adjustable extras (1) to 0 using the +/buttons or the slider (2).
- 2. Apply the change by touching the screen (3).

The adjustable extra (1) is switched off.

• The green light bar (4) disappears.

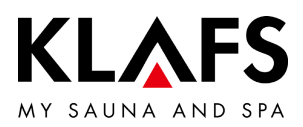

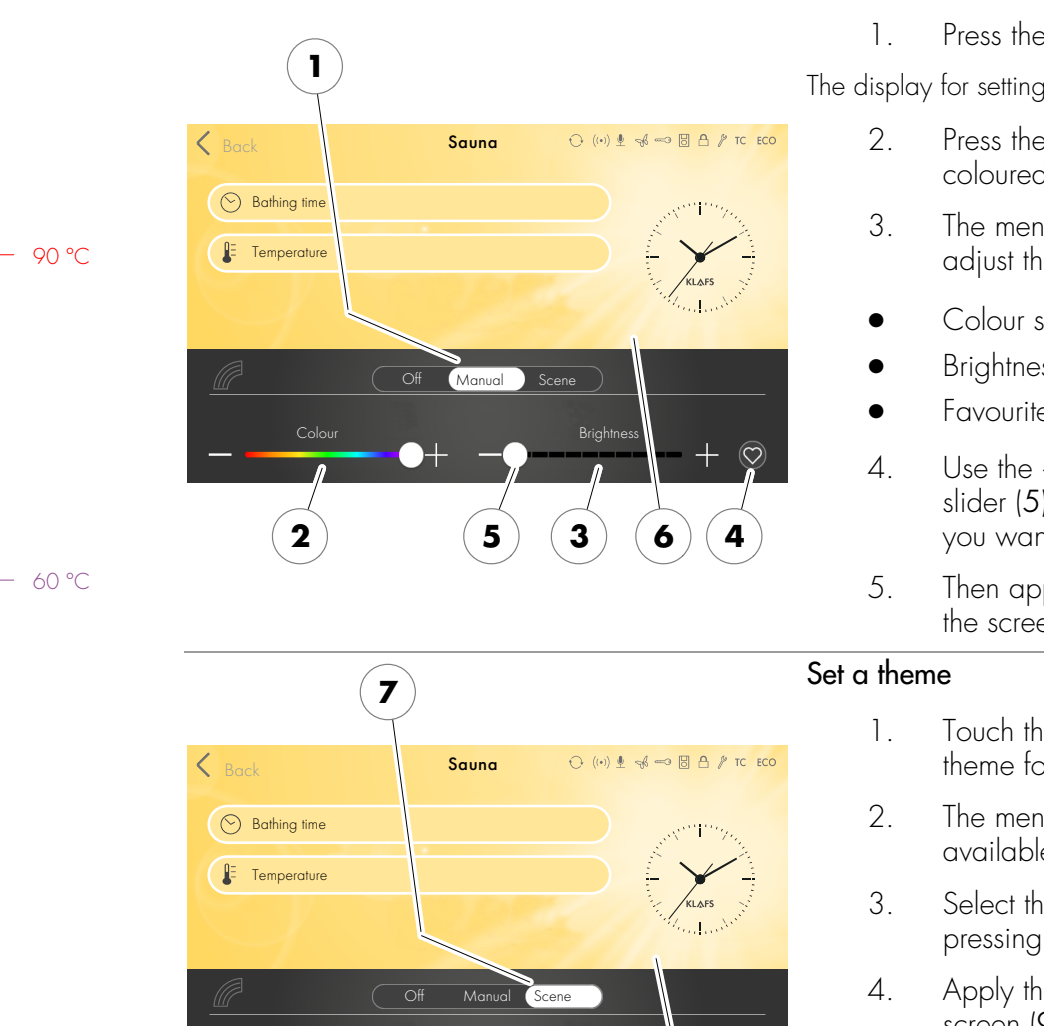

>

8

9

#### Extras: Coloured light 10.9.

40 °C

## Setting the coloured light

Press the Colour light symbol.

The display for setting the coloured light appears.

- Press the switch (1) to change the coloured light settings manually.
- The menu below allows you to adjust the following settings:
- Colour spectrum (2)
- Brightness (3)
- Favourite settings (4).
- Use the +/- buttons or the slider (5) to configure the settings you want.
- Then apply the setting by touching the screen (6).
- Touch the switch (7) to select a theme for the coloured light.
- The menu below shows a list of available options.
- Select the theme you want (8) by pressing the </> buttons.
- Apply the change by touching the screen (9).

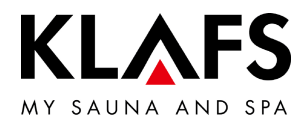

#### 10.10. Vent flap for airing and ventilating the cabin (optional)

Correct airing and ventilation ensure an optimum climate. The KLAFS vent wall with adjustable vent flap (optional) allows you to regulate the air flow rate.

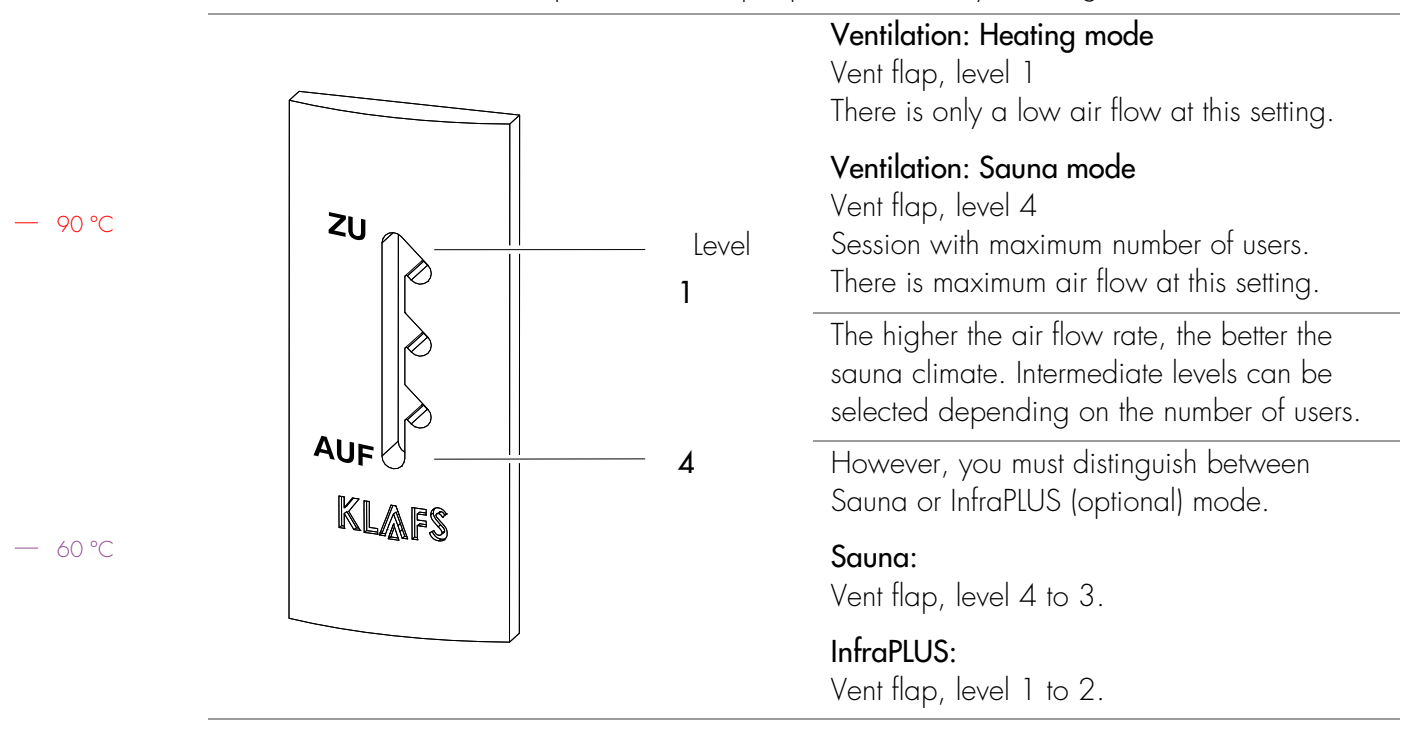

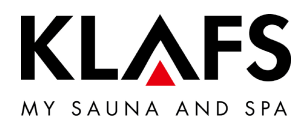

# 11. IF SOMETHING DOES NOT WORK

#### 11.1. Error messages on the display

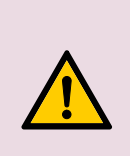

#### Risk of injury and damage to property

Repairs and maintenance must only be carried out by KLAFS service engineers or by technicians expressly authorised by KLAFS. customerservice@klafs.de. KLAFS can only provide repairs and servicing work under warranty if this work is carried out by KLAFS service engineers.

| error message                                                                                        | ↔ ((+)) 🖢 🥵 🗝 💹 🛆 🥬 TC ECO                 |
|----------------------------------------------------------------------------------------------------|--------------------------------------------|
|                                                                                                    | U                                          |
| Safety check (                                                                                       | 72)                                        |
| Your sauna has been switched off for your safet<br>sauna heater is free from objects and the door is | y. Please check, whether your<br>: closed. |
|                                                                                                    |                                            |
|                                                                                                    | i de                                       |

#### Error messages

The Service symbol (1) appears together with the error message number (2) (e.g. 72).

The controller may still be operational while the Service symbol is flashing, depending on the nature of the fault.

| No. | Fault                                                                                | Remedial measures                                                                          |
|-----|--------------------------------------------------------------------------------------|--------------------------------------------------------------------------------------------|
| 69  | The basic heat sensor in the InfraPLUS                                               | Stop using infrared bathing mode.                                                          |
|     | heater is missing or defective.                                                      | • Contact KLAFS service engineers.                                                         |
| 70  | The skin temperature sensors in the<br>InfraPLUS heater are missing or<br>defective. | <ul> <li>customerservice@klafs.de</li> </ul>                                               |
| 72  | A sauna heater cover was detected.                                                   | Check the sauna heater and remove any objects.<br>Check the service menu point 34 setting. |
|     | The cabin door was opened during the heat-up phase.                                  | Close the cabin door.                                                                      |
| 80  | Climate Manager fault                                                                | Contact KLAFS service engineers.                                                           |

— 90 °C

— 60 °C

- 40 °C

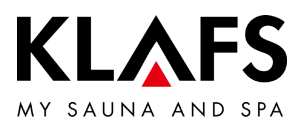

| No. | Fault                                                | Remedial measures                                                                                                    |
|-----|------------------------------------------------------|----------------------------------------------------------------------------------------------------|
| 89  | Cooling unit power pack too hot.                     | Check the venting of the cooling unit at the power pack solid-state relay.                                                                                              |
|     |                                                      | <ul> <li>Error power pack solid-state relay.</li> <li>See "Servicing instructions for Klafs<br/>Professional SANARIUM Model 1300<br/>with controller 18033".</li> </ul> |
| 71  | Safety-contact switch (SCS) has tripped.             | Remove the object from the grille above the sauna heater.                                                                                                    |
|     |                                                      | Check whether the grille has been removed.<br>Fit the grille in place.                                                                                                  |
| 75  | Line break in the actual temperature sensor.         |                                                                                                    |
| 76  | Line break in the heater temperature sensor.         | Switch the controller off at the mains.                                                                                                    |
| 77  | The safety temperature limiter (STL) is interrupted. | Do not use the sauna cabin.                                                                                                    |
| 78  | Short circuit in the actual temperature sensor.      | Contact KLAFS service engineers.                                                                                                    |
| 99  | Short circuit in the heater temperature sensor.      | <ul> <li>customerservice@klafs.de</li> </ul>                                                                                                    |

# 11.1. Error messages on the display

— 60 °C

— 90 °C

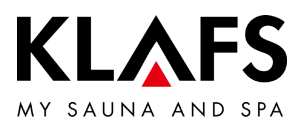

| Fault                                                                  | Cause                               | Remedy                                                                                                    |
|------------------------------------------------------------------------|-------------------------------------|----------------------------------------------------------------------------------------------------|
| The controller cannot be<br>switched on.                               | No mains power available.           | Check the residual-current circuit breaker and the fuse in the power supply.                                                                    |
|                                                                        | Fuse SI4 or SI5 has blown.          | Replace fuse SI4 (1.6 AT) or SI5 (2.5 AT) or contact KLAFS service engineers.                                                                   |
| The cabin light does not<br>light up after having been<br>switched on. | The bulb is defective.              | <ol> <li>Change the bulb.</li> <li>1. Disconnect the controller from the mains.</li> <li>2. Replace with a bulb of the same wattage.</li> </ol> |
|                                                                        | No mains power.                     | Check the residual-current circuit breaker and the fuse in the power supply.                                                                    |
|                                                                        | Light fuse SI3 has blown.           | Replace light fuse SI3 (1.25 AT) or contact<br>KLAFS service engineers.<br>• customerservice@klafs.de                                           |
| The fan is not working.                                                | No mains power.                     | Check the residual-current circuit breaker and the fuse in the power supply.                                                                    |
|                                                                        | Fuse SI4 has blown.                 | Replace fuse SI4 (1.6 AT) or contact KLAFS<br>service engineers.<br>• customerservice@klafs.de                                                  |
|                                                                        | The fan is defective.               | <ul> <li>Replace the fan.</li> <li>1. Disconnect the controller from the mains.</li> <li>2. Replace with a fan of the same wattage.</li> </ul>  |
| The fan is not working.                                                | The main switch is not switched on. | Switch on the main switch.                                                                                                    |
| No power at output AG1.                                                | Fuse AG1 SI1 has blown.             | Replace fuse AG1 SI1 (1.6 AT) or contact<br>KLAFS service engineers.<br>• customerservice@klafs.de                                              |

— 40 °C

— 90 °C

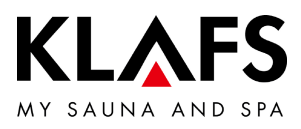

| Fault                                                                                                    | Cause                                                                                                 | Remedy                                                                                                    |
|----------------------------------------------------------------------------------------------------|----------------------------------------------------------------------------------------------------|----------------------------------------------------------------------------------------------------|
| No power at output AG2.                                                                                           | Fuse AG2 SI2 has blown.                                                                               | Replace fuse AG2 SI2 (1.6 AT) or contact<br>KLAFS service engineers.                                                                                                    |
|                                                                                                    | The controller is in standby mode.                                                                    | Start a bathing mode.                                                                                                    |
| The controller cannot be started or operated.                                                                     | The controller is controlled by TOUCHCONTROL.<br>The operating panel is locked.                       | <ul> <li>Turn off TOUCHCONTROL.</li> <li>After approx. 5 minutes,<br/>TOUCHCONTROL activates the<br/>controller.</li> </ul>                                                                                                    |
| TC                                                                                                    |                                                                                                    | Disconnect the data lead between the TOUCHCONTROL and the controller.                                                                                                    |
| The controller cannot be operated.                                                                                | The touchscreen lock symbol<br>appears on the touchscreen.<br>The touchscreen lock is switched<br>on. | Switch the touchscreen lock off.<br>• See page 49.                                                                                                    |
| The sauna heater does not<br>heat up (when controlled<br>via TOUCHCONTROL or<br>Central Building Control<br>CBC). | The additional option (key)<br>appears in the display for<br>30 minutes.                              | <ul> <li>Remove flammable objects from<br/>the sauna heater.</li> <li>Within 30 minutes of requesting sauna heater<br/>output on the TOUCHCONTROL or CBC,<br/>press the key switch on the sauna cabin for<br/>1 second.</li> </ul> |
|                                                                                                    | The additional option (key) does<br>not appear in the display.<br>Output from sauna cabin heater      | Request output from the sauna cabin heater via CBC.                                                                                                    |
|                                                                                                    | not requested by CBC.<br>The 30-minute waiting time has<br>elapsed.                                   |                                                                                                    |
|                                                                                                    | Changes to temperature settings have not been applied.                                                | Press the key switch on the sauna cabin within 30 minutes of changing the settings.                                                                                                    |
| Fan cannot be adjusted.                                                                                           | The Climate Manager is connected.                                                                     | <ul> <li>The air flow rate is regulated by<br/>the Climate Manager.</li> </ul>                                                                                                    |

— 90 °C

— 60 °C

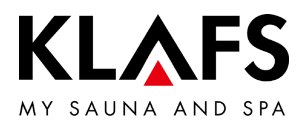

|         | Fault                                     | Cause                                                                                 | Remedy                                                                                                    |
|---------|-------------------------------------------|---------------------------------------------------------------------------------------|----------------------------------------------------------------------------------------------------|
|         | The InfraPLUS heaters will not switch on. | The incorrect bathing mode has been selected.                                         | Select Infrared bathing mode.<br>• See page 31.                                                                                                    |
|         |                                           | The temperature in the cabin is greater than 50 °C.                                   | Open the cabin door and allow the temperature to fall.                                                                                                    |
| — 90 °C |                                           | The InfraPLUS heater is not being supplied with power.                                | Check the fuse in the power supply.<br>Switch the power supply on.                                                                                          |
|         |                                           | The controller ends the bathing mode automatically.                                   | Check the CAN bus communication with the InfraPLUS heater.                                                                                                  |
|         | AQUAVIVA does not<br>start.               | The mains switch on the AQUAVIVA controller is switched off.                          | Switch on the mains switch at the AQUAVIVA controller.                                                                                                    |
|         |                                           | The fuse in the feed line to the AQUAVIVA controller has blown.                       | Replace or reset the fuse.                                                                                                    |
| — 60 °C | Aquaviva                                  | The CAN line is interrupted.                                                          | Check the CAN line.                                                                                                    |
|         |                                           | The expander circuit board in the AQUAVIVA controller is defective or not plugged in. | Check or replace the expander circuit board in the AQUAVIVA controller.                                                                                     |
|         | Starry Sky cannot be switched on.         | The main switch on the Starry Sky<br>light projector is switched off.                 | Switch on the main switch on the Starry Sky<br>light projector.                                                                                             |
|         | Starry sky                                | The fuse at AG1 or AG2 has blown.                                                     | <ul> <li>Contact KLAFS service engineers.</li> <li>customerservice@klafs.de</li> <li>Check the fuse at AG1 or AG2 and then replace if necessary.</li> </ul> |
| — 40 °C |                                           | The fuse in the supply line to Starry<br>Sky has blown.                               | Replace or reset the fuse.                                                                                                    |
| 40 C    | The coloured light cannot be switched on. | The fuse in the feed line to the coloured light controller has blown.                 | Replace or reset the fuse.                                                                                                    |
|         | Calour light                              | There is a break in the data line.                                                    | Check the data line.                                                                                                    |

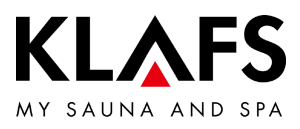

| Fault                                    | Cause                                       | Remedy                                                                                                    |
|------------------------------------------|---------------------------------------------|----------------------------------------------------------------------------------------------------|
| The reading light cannot be switched on. | The bulb in the reading light is defective. | Replace the bulb in the reading light. Replace with a new bulb of the same wattage.                                                                         |
| Reading light                            | The fuse at AG1 or AG2 has blown.           | <ul> <li>Contact KLAFS service engineers.</li> <li>customerservice@klafs.de</li> <li>Check the fuse at AG1 or AG2 and then replace if necessary.</li> </ul> |
| Remote power-on symbol.                  | The controller will not switch on.          | In the 20 KEYGUARD service menu, change the setting to [1 or 2] "Remote".                                                                                   |
|                                          |                                             | <ul> <li>See servicing instructions<br/>50701466/50701467.</li> </ul>                                                                                       |

— 60 °C

— 90 °C

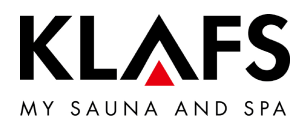

#### 11.3. Rectifying faults, resetting error messages

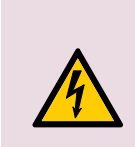

Only allow work on electrical components/assemblies to be carried out by qualified electricians who work in accordance with electrical rules and regulations. Switch the controller off, disconnect it from the mains and make sure that it cannot be switched on again.

Notice:

- 1. Switch the controller off at the main switch (1).
- 2. Disconnect the controller from the mains and make sure that it cannot be switched on again.
- 3. Rectify the fault.
- 4. Reconnect the controller to the mains.
- 5. Switch the controller on at the main switch (1).

— 40 °C

90 °C

— 60 °C

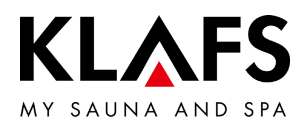

# 12. CLEANING AND MAINTENANCE

#### 12.1. Cleaning the sauna cabin

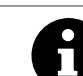

90 °C

- 60 °C

40 °C

Never use a hose or pressure washer on the inner cabin walls, benches or seats.

#### Dirty loungers

Wipe the wooden surfaces with a damp cloth.

Sand any rough surfaces on the loungers with fine sandpaper if necessary.

The benches can also be rinsed with a 3% hydrogen peroxide solution (available from specialist dealers).

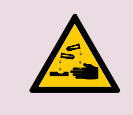

#### Disinfectants are highly corrosive.

It is therefore important to observe to the relevant safety precautions. Always wear rubber gloves.

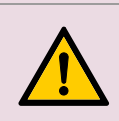

The outer cabin walls have been varnished or waterproofed. Do not varnish, paint or waterproof the inner panelling or the inner cabin walls and units (loungers, etc.).

#### 12.2. Cleaning the touchscreen

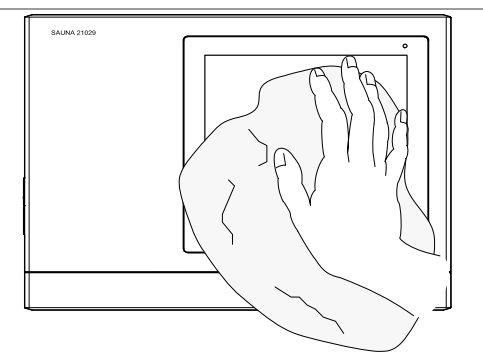

Switch the controller off at the main switch before cleaning.

The touchscreen's surface should only be cleaned using a soft cloth. Moisten the soft cloth with water. For more stubborn marks, soak the soft cloth in an organic solvent such as light petroleum.

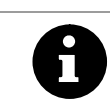

Do not use corrosive solvents such as isopropyl alcohol (IPA).

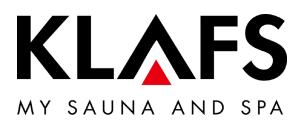

# NOTES

— 90 °C

— 60 °C

# 🗠 C E E E K

SCHWEIZ | OBERNEUHOFSTRASSE 11 | CH-6340 BAAR TELEFON +41 (0)41 760 22 42 | FAX +41 (0)41 760 25 35 | BAAR@KLAFS.CH | WWW.KLAFS.CH

ÖSTERREICH | SONNWIESENWEG 19 | A-6361 HOPFGARTEN/TIROL TELEFON +43 (0)5335 23 30-0 | FAX +43 (0)5335 23 30-36 | INFO@KLAFS.AT | WWW.KLAFS.AT

DEUTSCHLAND | ERICH KLAFS STRASSE 1 - 3 | D-74523 SCHWÄBISCH HALL TELEFON +49 (0)791 501-0 | FAX +49 (0)791 501-248 | INFO@KLAFS.DE | WWW.KLAFS.DE

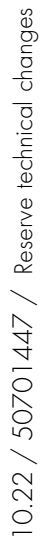

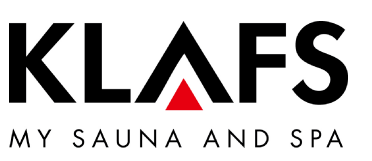